https://www.halvorsen.blog

Part 2: PWM and Push Buttons

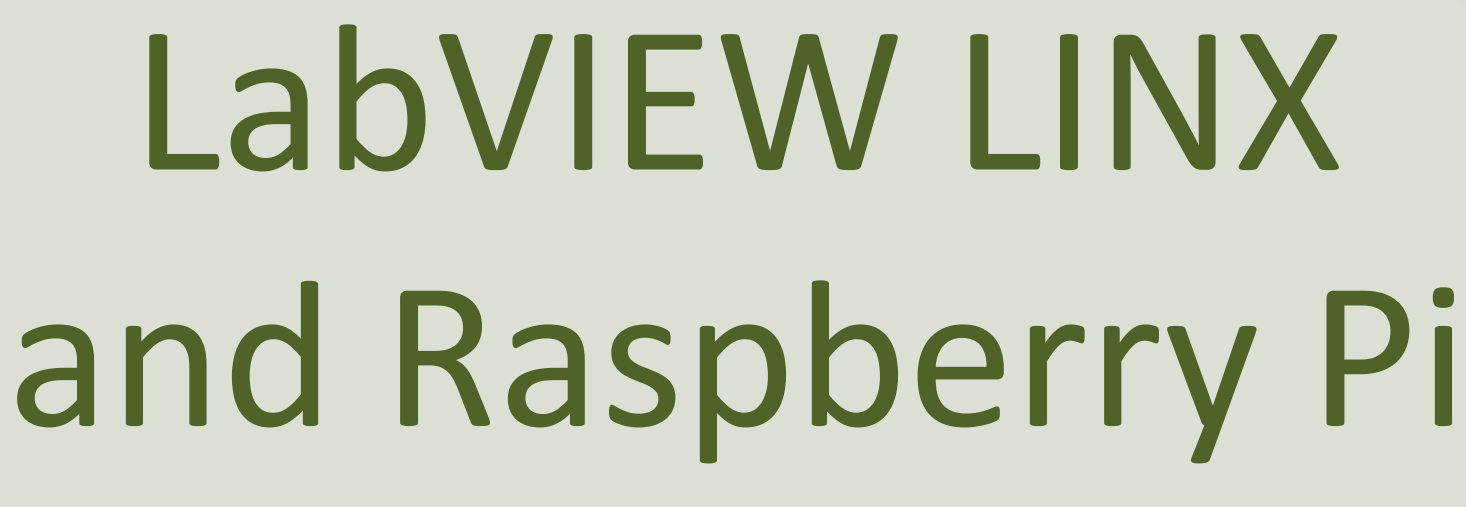

LabVIEW + LabVIEW LINX Toolkit + Raspberry Pi

#### Hans-Petter Halvorsen

### Table of Contents

- <u>Raspberry Pi and LabVIEW LINX</u>
- LabVIEW Raspberry Pi Project
- <u>Digital Out</u> and <u>Digital In</u>
- Push Buttons
- <u>PWM</u>
- <u>Deployment</u>

#### LabVIEW + LabVIEW LINX Toolkit

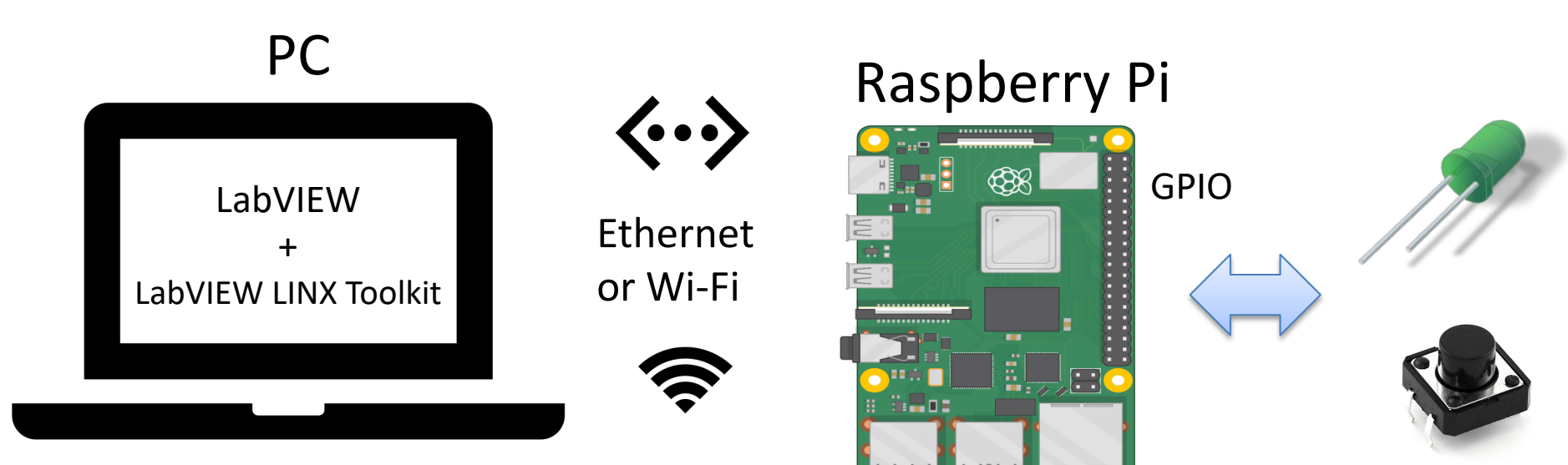

### Hardware

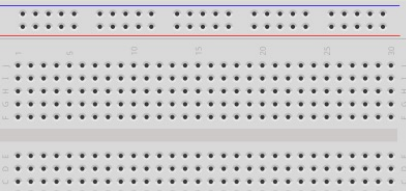

- Raspberry Pi
- Breadboard
- Wires (Jumper Wires)
- Resistors ( $R = 270\Omega$ )
- LED, Push Button

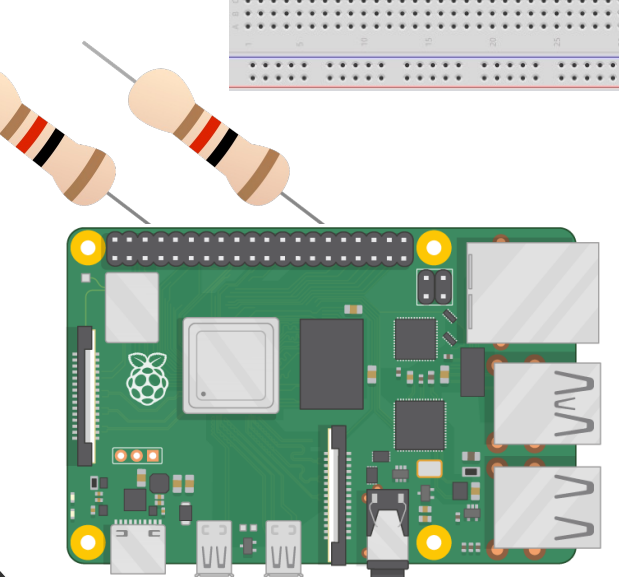

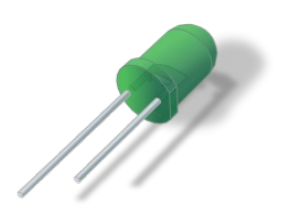

#### https://www.halvorsen.blog

# Raspberry Pi and LabVIEW LINX

#### Hans-Petter Halvorsen

**Table of Contents** 

#### **Raspberry Pi**

**GPIO** Pins

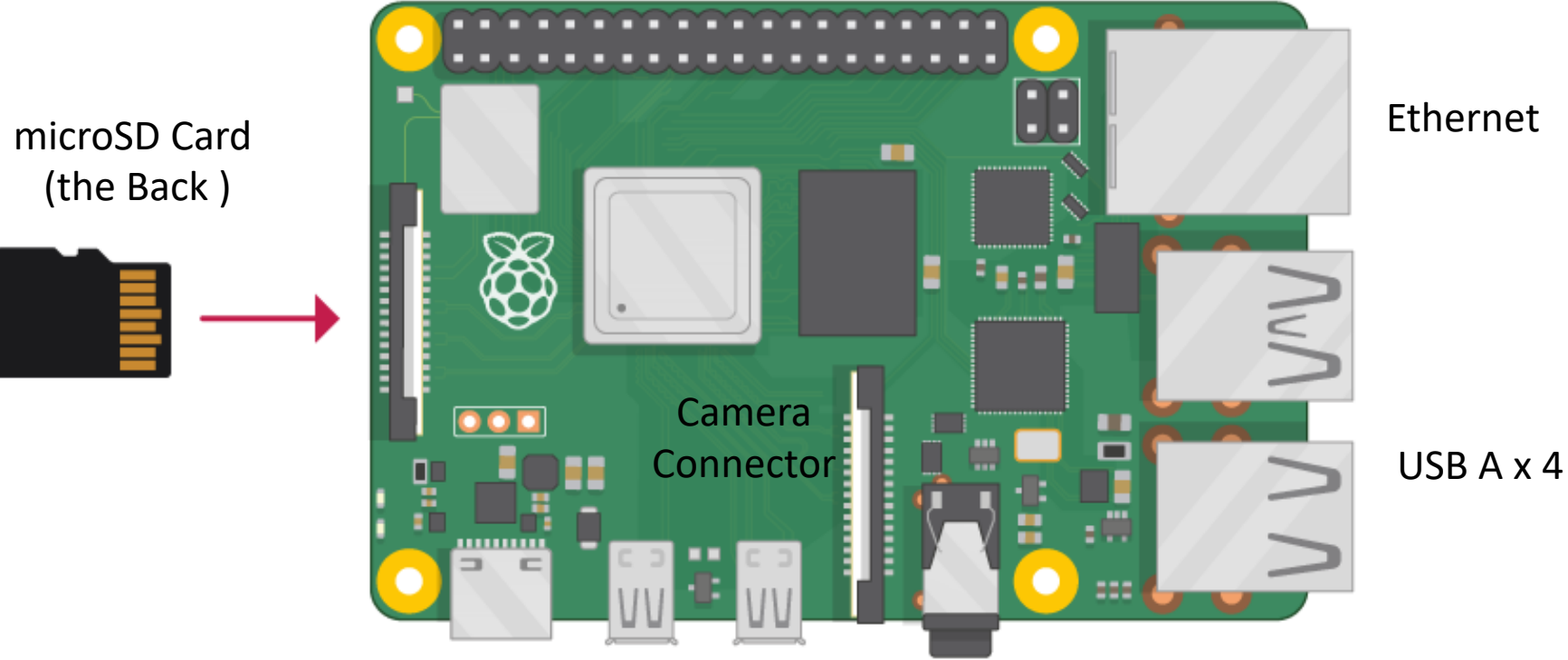

Power Supply (USB C) microHDMI x 2

#### **GPIO**

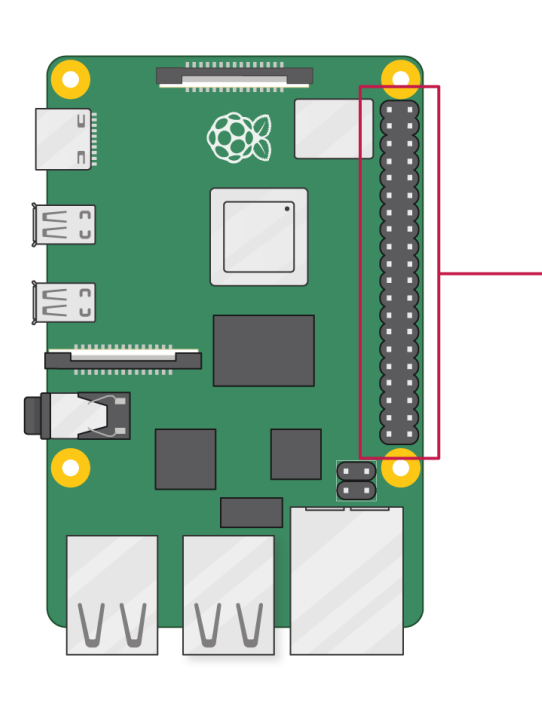

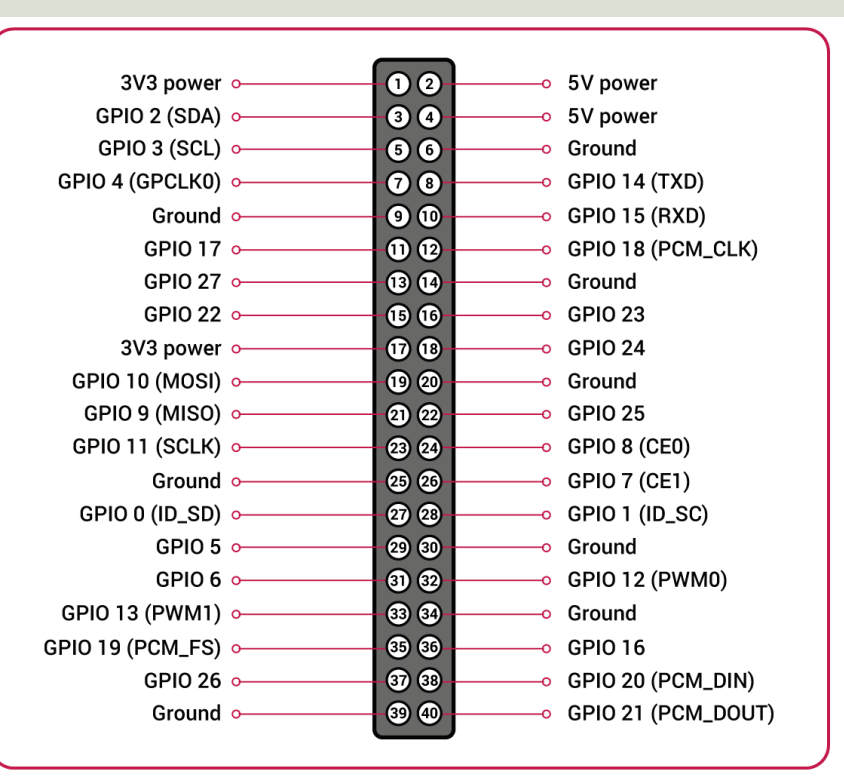

A powerful feature of the Raspberry Pi is the GPIO (general-purpose input/output) pins. The Raspberry Pi has a 40-pin GPIO header as seen in the image

### Raspberry Pi OS

- In order make your Raspberry Pi up and running you need to install an Operating System (OS)
- The OS for Raspberry Pi is called "Raspberry Pi OS" (previously known as Raspbian)
- Raspberry Pi runs a version of an operating system called Linux (Windows and macOS are other operating systems).
- To install the necessary OS, you need a microSD card
- Then you use the "Raspberry Pi Imager" in order to download the OS to the microSD card.

https://www.raspberrypi.org/software/

### **Raspberry Pi Configuration**

You need to Enable **SSH** so you can remotely get access to the Raspberry Pi from your Computer

SSH, also known as Secure Shell or Secure Socket Shell, is a Network Protocol that gives users, particularly system administrators, a secure way to access a computer over an unsecured network.

|                  | Raspberry Pi Configuration |         |            |             |           |     |  |  |
|------------------|----------------------------|---------|------------|-------------|-----------|-----|--|--|
|                  | System                     | Display | Interfaces | Performance | Localisat | ion |  |  |
|                  | Camera:                    |         | •          | Enable      | 🔿 Disa    | ble |  |  |
| $\left[ \right]$ | SSH:                       |         | ۲          | Enable      | 🔿 Disa    | ble |  |  |
|                  | VNC:                       |         | 0          | Enable      | • Disa    | ble |  |  |
|                  | SPI:                       |         | ۲          | Enable      | 🔿 Disa    | ble |  |  |
|                  | 12C:                       |         | ۲          | Enable      | 🔿 Disa    | ble |  |  |
|                  | Serial Port:               |         | ۲          | Enable      | 🔿 Disa    | ble |  |  |
|                  | Serial Console:            |         | ۲          | Enable      | 🔿 Disa    | ble |  |  |
|                  | 1-Wire:                    |         | ۲          | Enable      | 🔿 Disa    | ble |  |  |
|                  | Remote GPIO:               |         | 0          | Enable      | • Disa    | ble |  |  |
|                  |                            |         |            |             | Cancel    | ОК  |  |  |

#### Mobile Wi-Fi hotspot on Windows10

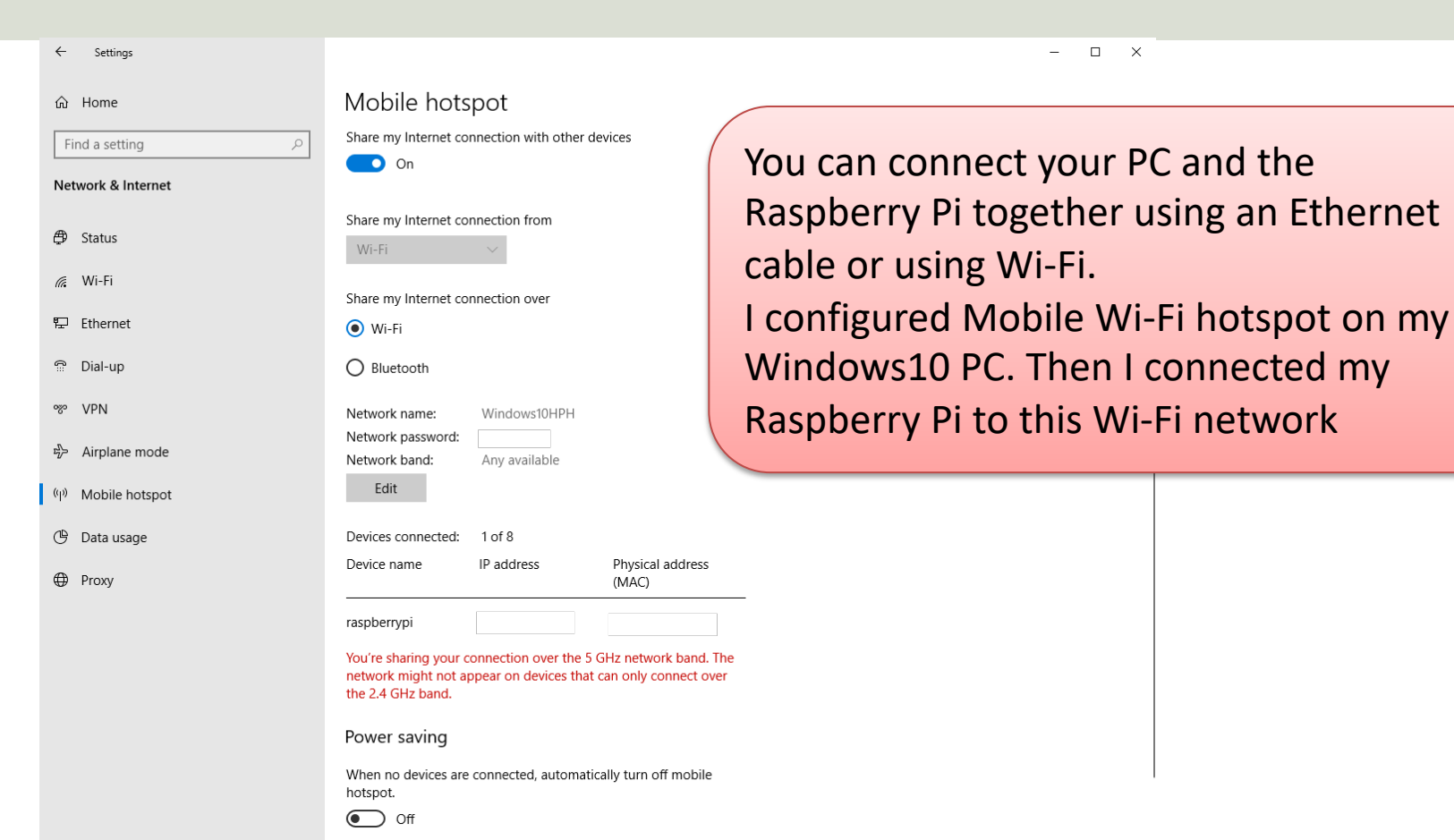

#### **Raspberry Pi LINX Configuration**

|          | ⊵ Unti  | tled 2 Fro | nt Panel    |             |                                                      |   |        |                             |  |
|----------|---------|------------|-------------|-------------|------------------------------------------------------|---|--------|-----------------------------|--|
|          | File Ed | it View    | Project     | Operate     | Tools Window Help                                    |   |        |                             |  |
|          |         | \$ &       | <b>II</b> [ | 15pt Applic | Measurement & Automation Explorer<br>Instrumentation | • |        |                             |  |
|          |         |            |             |             | Real-Time Module                                     | ► |        |                             |  |
| 1 26//15 |         | /          |             |             | MathScript Window                                    |   |        |                             |  |
| Lanvil   | . V \   | /          |             |             | DSC Module                                           | • |        |                             |  |
|          |         |            |             |             | Compare                                              | ► |        |                             |  |
|          |         |            |             |             | Merge                                                | • |        |                             |  |
|          |         |            |             |             | Profile                                              | • |        |                             |  |
|          |         |            |             |             | Security                                             | • |        |                             |  |
|          |         |            |             |             | User Name                                            |   |        |                             |  |
|          |         |            |             |             | Build Application (EXE) from VI                      |   |        |                             |  |
|          |         |            |             |             | Source Control                                       | • |        |                             |  |
|          |         |            |             |             | VI Analyzer                                          | • |        |                             |  |
|          |         |            |             |             | LLB Manager                                          |   |        |                             |  |
|          |         |            |             |             | Import                                               | • |        |                             |  |
|          |         |            |             |             | Shared Variable                                      | • |        |                             |  |
|          |         |            |             |             | Distributed System Manager                           |   |        |                             |  |
|          |         |            |             |             | Find VIs on Disk                                     |   |        |                             |  |
|          |         |            |             |             | Prepare Example VIs for NI Example Finder            |   |        |                             |  |
|          |         |            |             |             | Remote Panel Connection Manager                      |   |        |                             |  |
|          |         |            |             |             | Web Publishing Tool                                  |   |        |                             |  |
|          |         |            |             |             | Control and Simulation                               | • |        |                             |  |
|          |         |            |             |             | Create Data Link                                     |   |        |                             |  |
|          |         |            |             |             | Find LabVIEW Add-ons                                 |   |        |                             |  |
|          |         |            |             |             | MakerHub                                             |   | LINX 🕨 | Generate Firmware Libraries |  |
|          |         |            |             |             | VI Package Manager                                   |   |        | LINIX Firmwore Wigord       |  |
|          |         |            |             |             | Vision Assistant                                     |   |        | LINX Target Configuration   |  |
|          |         |            |             |             | Advanced                                             | • |        | тукіо Заррон                |  |
|          |         |            |             |             | Options                                              |   |        |                             |  |
|          |         |            |             |             |                                                      |   |        |                             |  |

### **Raspberry Pi LINX Configuration**

| LINX Target Configuration |                              |                          | —                                                                                        | connect to t    |
|---------------------------|------------------------------|--------------------------|------------------------------------------------------------------------------------------|-----------------|
| Connection                | Deershaam, Di                |                          | On Wi                                                                                    | -Fi Raspberry P |
|                           |                              |                          | Use a monitor and mouse to enable St                                                     | SH. PC where yo |
| Installation              | Hostname or IP:<br>Username: | raspberrypi<br>pi        | <b>Username</b> and <b>password</b> need to hav sudo privileges on the target - 'pi' and | LabVIEW ins     |
| Network Settings          | Password:                    | *****                    | 'raspberry' are the default.                                                             |                 |
| Target Info               |                              |                          |                                                                                          | You can use     |
|                           |                              | Connect                  |                                                                                          | Ethernet cal    |
|                           |                              |                          |                                                                                          |                 |
|                           |                              |                          |                                                                                          | My Configura    |
| Not Connected             | Additional installation      | n information: LabVIEWMa | <u>kerHub.com</u>                                                                        | Windows PC I    |
| Hot connected             |                              |                          |                                                                                          | Wi-Fi Mobile ho |
|                           |                              |                          | ОК                                                                                       | Raspberry Pilo  |
| Successfully connected    | to the target.               |                          |                                                                                          | this Wi-Fi      |

/ . . . ou can he i from your bu have stalled.

Wi-Fi or an ble

tion: On my configured a tspot. On the connected to hotspot

### **Raspberry Pi LINX Configuration**

| LINX Target Configuration |                    |                           | -    |
|---------------------------|--------------------|---------------------------|------|
| Connection                | Installed Version: | 20.0.0-4                  |      |
| Installation              | Available Version: | 20.0.0-4                  |      |
| Network Settings          |                    | Palastall Laurah Evanania |      |
| Target Info               |                    | Re-Install Launch Example |      |
|                           |                    |                           |      |
| raspberrypi               |                    |                           |      |
|                           |                    |                           | ОК С |

You need to install "LabVIEW Runtime Engine" on the Raspberry Pi device.

This is done from the LINX Target Configuration in LabVIEW on your PC

#### https://www.halvorsen.blog

# LabVIEW Raspberry Pi Project

#### Hans-Petter Halvorsen

**Table of Contents** 

#### Create your Raspberry Pi Project

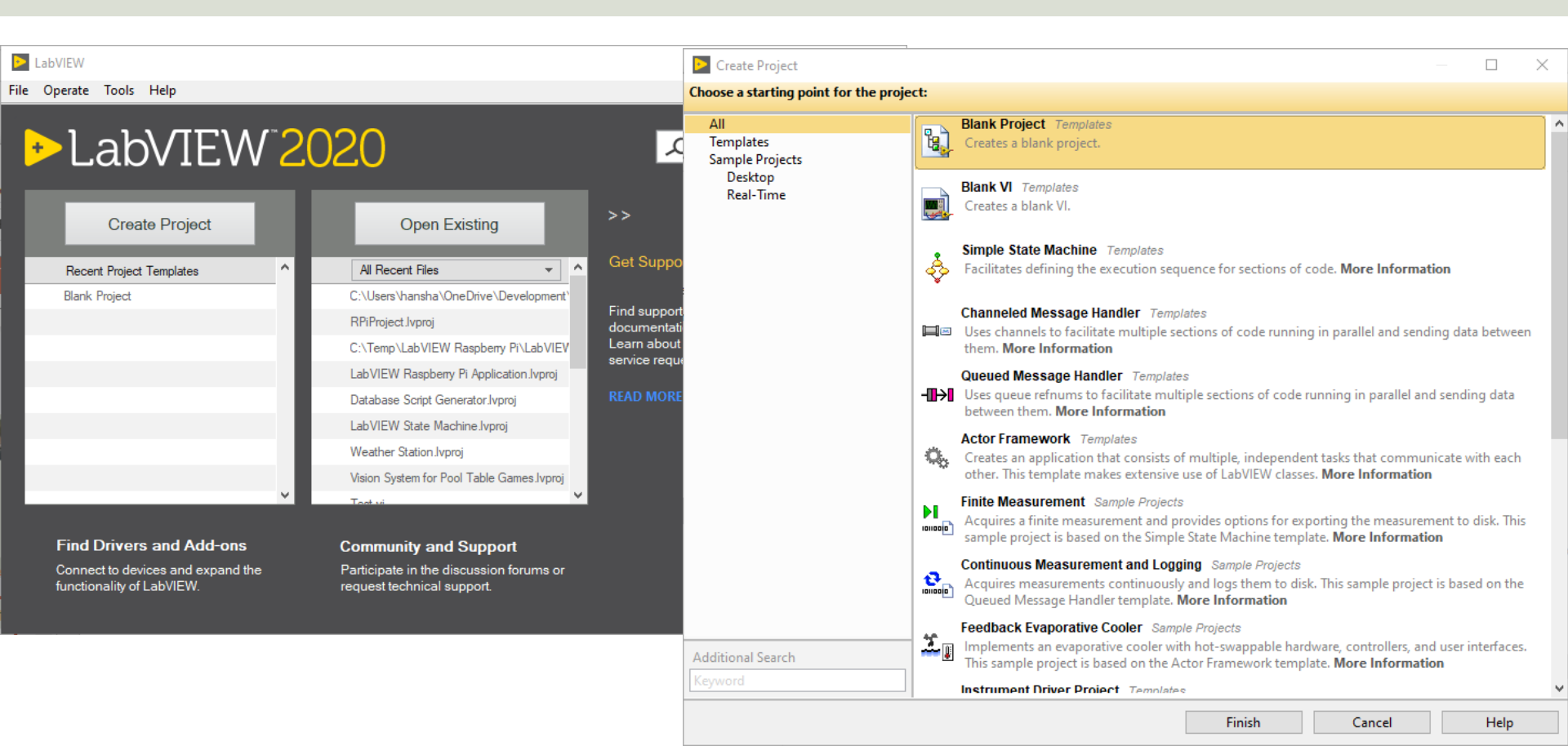

#### Create your Raspberry Pi Project

|                                                                                                    |                         | Add Targets and Devices on Untitled Project 2                                                                                                   | ×      |
|----------------------------------------------------------------------------------------------------|-------------------------|----------------------------------------------------------------------------------------------------|--------|
| Untitled Project 2 - Project Explorer                                                                                                    | Targets and Devices     |                                                                                                    |        |
| ile Edit View Project Operate Tools Window Help                                                                                                    |                         | <ul> <li>Existing target or device</li> </ul>                                                                                                   |        |
| * Computer * Computer * Computer * Computer                                                                                                    | Target Folder           | <ul> <li>Discover an existing target(s) or device(s)</li> <li>Specify a target or device by IP address</li> <li>New target or device</li> </ul> |        |
| Dependencie       Save         Build Specifie       Save As         Save All (this Project)       View         View       Find Items with No Callers         Find Items Incorrectly Claimed by a Library         Find Project Items         Arrange By         Expand All         Collapse All         Properties | Targets and Devices New | Targets and Devices                                                                                                    | ~<br>~ |
|                                                                                                    |                         | Reduce discovery timeout                                                                                                    |        |

#### Refresh OK Cancel Help

#### Create your Raspberry Pi Project

| Untitled Project 2 * - Project Explor                                                                                                    | rer                     |                   |                   |                                                                                                    |    |      |  |  |
|----------------------------------------------------------------------------------------------------|-------------------------|-------------------|-------------------|----------------------------------------------------------------------------------------------------|----|------|--|--|
| File Edit View Project Operate Tools Window Help                                                                                            |                         |                   |                   |                                                                                                    |    |      |  |  |
| 🏷 🗃 🗿   🗶 🖻 🖺 🗙    📓                                                                                                    | ; 🗟   📆 - 🚰 🥼           | V []] 🗣 🗣 []] 🞲 🛛 | 🕴 💼 Depl          | loyment Status                                                                                                    |    |      |  |  |
| Items Files  Project: Untitled Project 2  My Computer  Dependencies Build Specifications  raspberrypi (192.168.137.25) Build Specifications | New<br>Add<br>Connect   |                   | Dep<br>Dep<br>Dep | alizing<br>culating dependencies<br>cking items for conflicts. This operation could take a while<br>paring items for download. This operation could take a while<br>loying raspberrypi(successfully deployed target settings)<br>loying Untitled Project 2<br>loyment completed successfully |    |      |  |  |
|                                                                                                    | Disconnect<br>Utilities | •                 |                   |                                                                                                    |    |      |  |  |
|                                                                                                    |                         |                   |                   | lose on successful completion Close                                                                                                    | Ca | ncel |  |  |

#### LabVIEW Project Explorer

| RPiPro    | oject.lvproj - Proj                                                                                                    | ect Explorer                                             |       |        |       | $\times$ |
|-----------|----------------------------------------------------------------------------------------------------|----------------------------------------------------------|-------|--------|-------|----------|
| File Edit | View Project                                                                                                    | Operate                                                  | Tools | Window | Help  |          |
| ]) 🍋 🔁    | 🗿   🐰 🖻 🕻                                                                                                    | ) 🗙 🗍 🖬                                                  | , E.  | 📆 🔻 🚰  | ▲]] 🖡 | ♣]]      |
| ltems     | Files                                                                                                    |                                                          |       |        |       |          |
|           | roject: RPiProject<br>My Computer<br>Dependencie<br>Build Specifi<br>raspberrypi (192<br>Untitled.vi<br>Dependencie<br>Build Specifi | Ivproj<br>es<br>cations<br>2.168.137.25<br>es<br>cations | 0)    |        |       |          |

You are now ready to start creating LabVIEW Code that control the GPIO pins on the Raspberry Pi device

#### https://www.halvorsen.blog

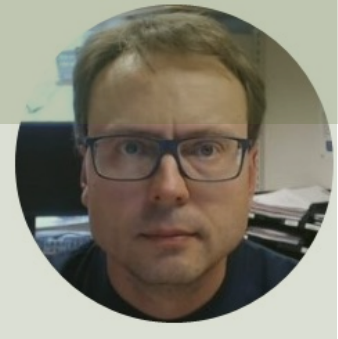

# Digital Out (DO)

#### Hans-Petter Halvorsen

Table of Contents

### **LED** Wiring

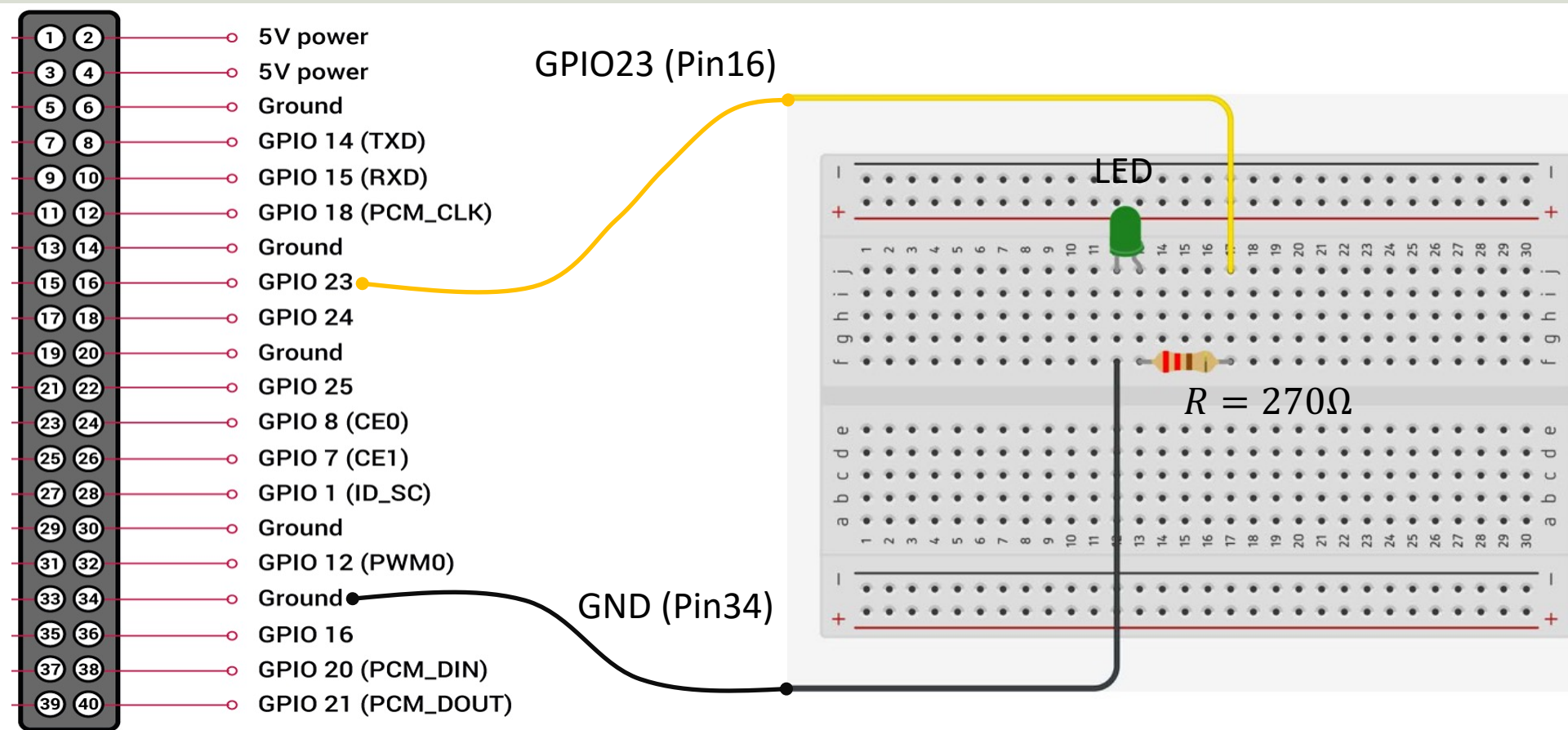

#### LED ON/OFF - LabVIEW Example

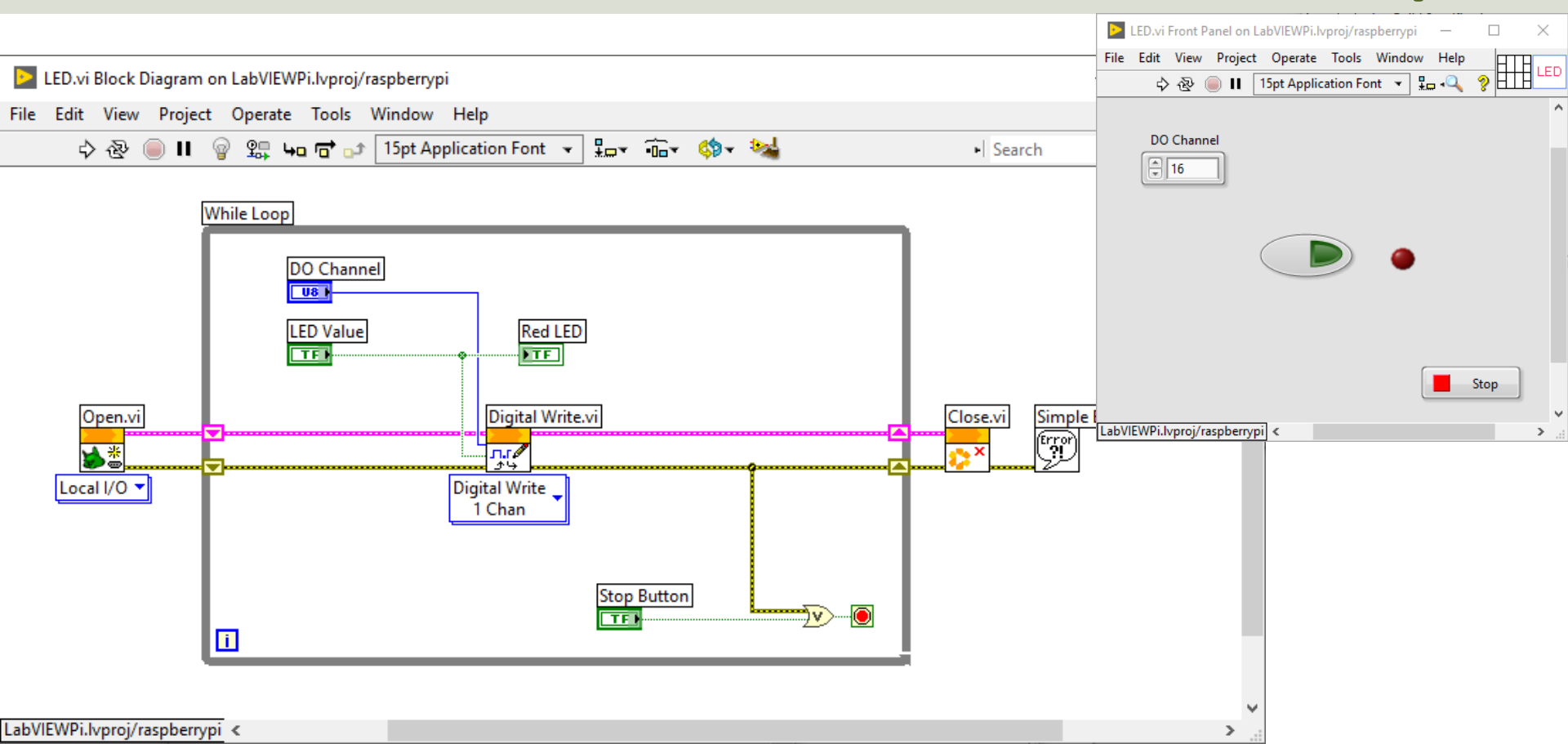

#### https://www.halvorsen.blog

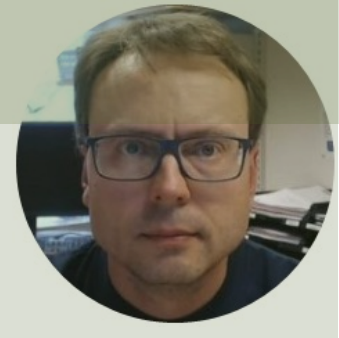

## Digital In (DI)

#### Hans-Petter Halvorsen

Table of Contents

### Test of Digital Read

We can test the Digital In (Read) by wiring to GND (False/Low) or 5V (True/High) GPIO23 (Pin16) is used in this example, but you can of course use another GPIO pin

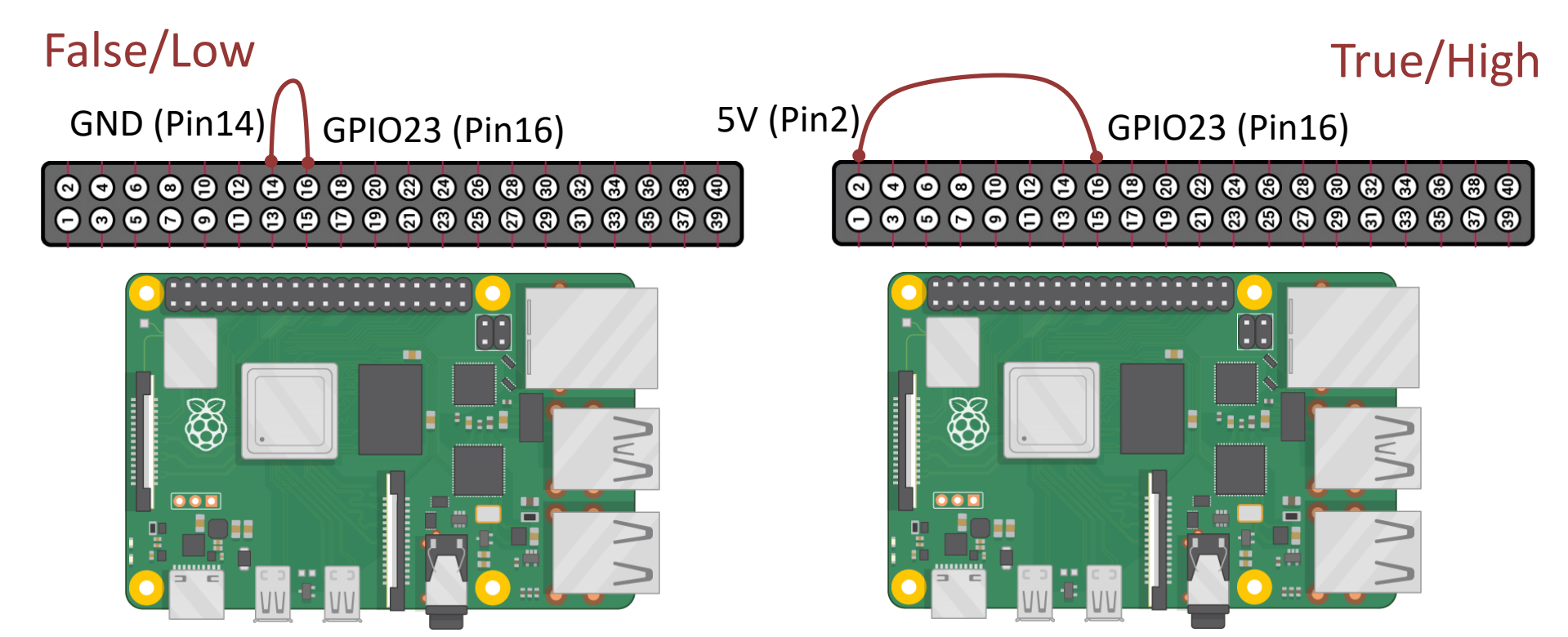

#### LabVIEW - Digital Read

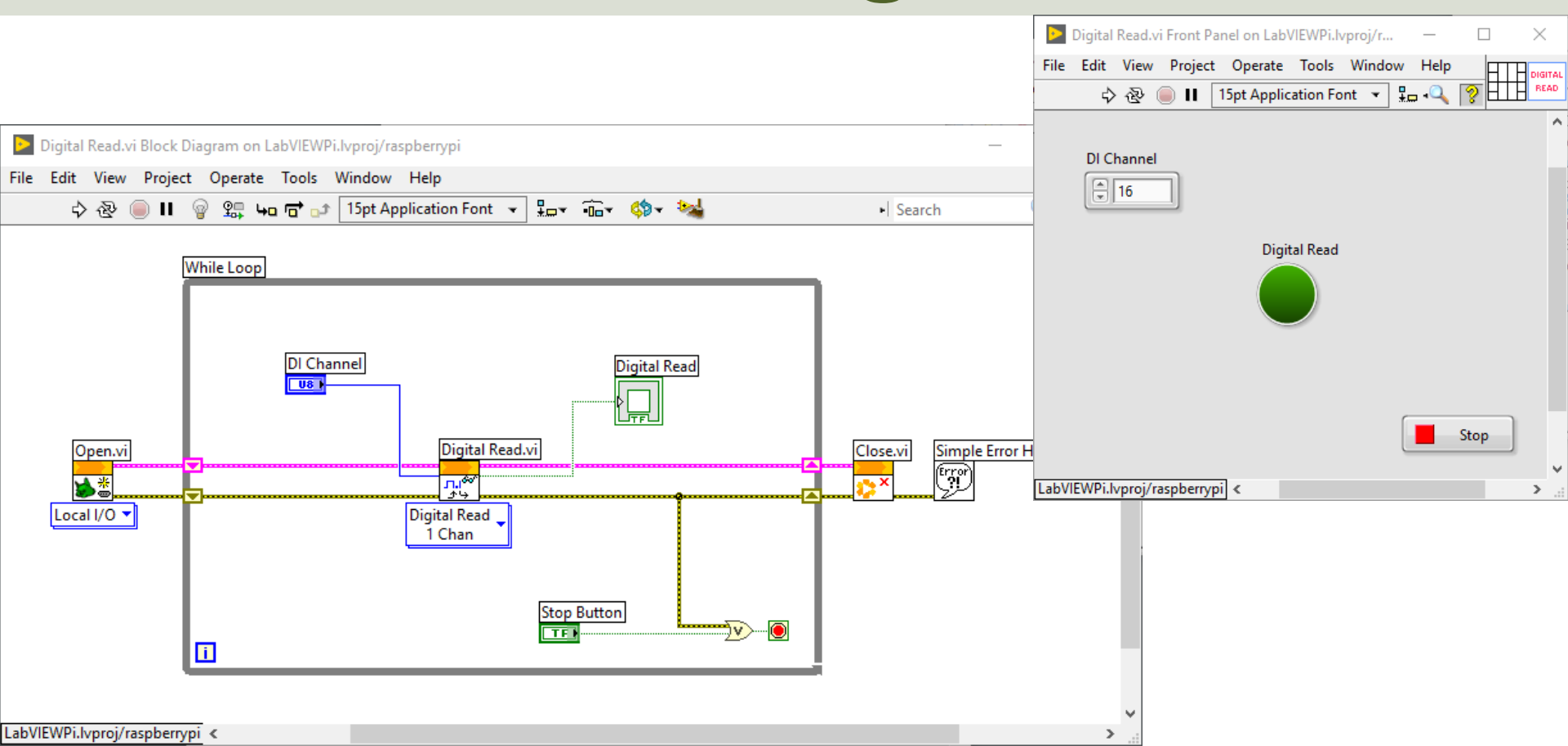

### LabVIEW Digital Write - Read

We can test the Digital Read by wiring a "Digital Out" (Write) Channel to the "Digital In" (Read) Channel

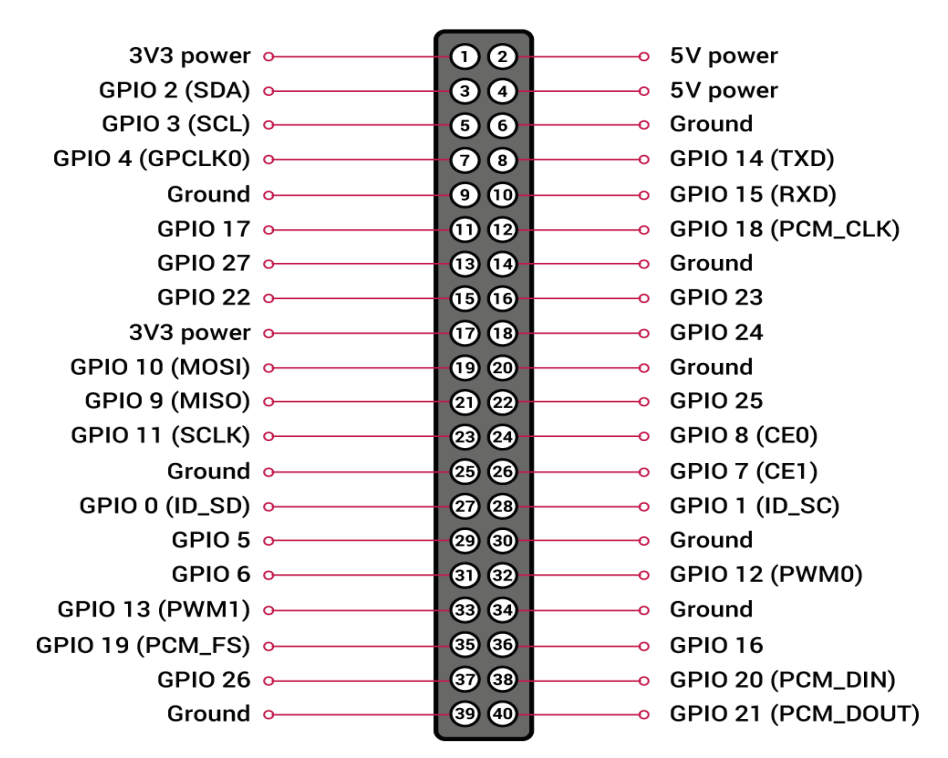

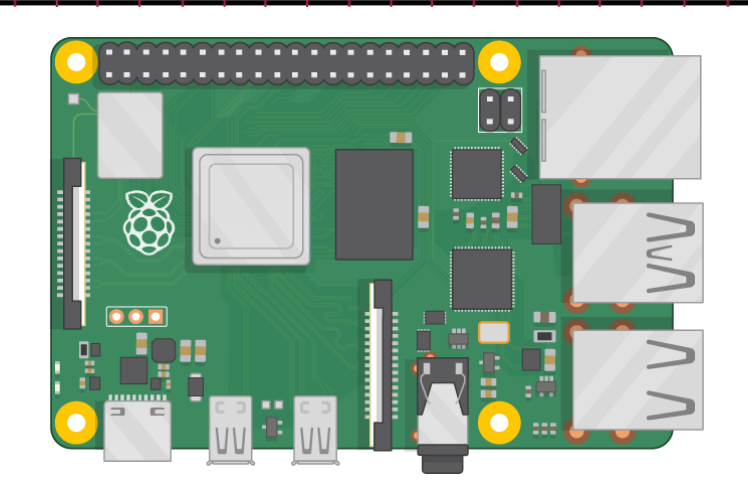

#### LabVIEW Digital Write - Read

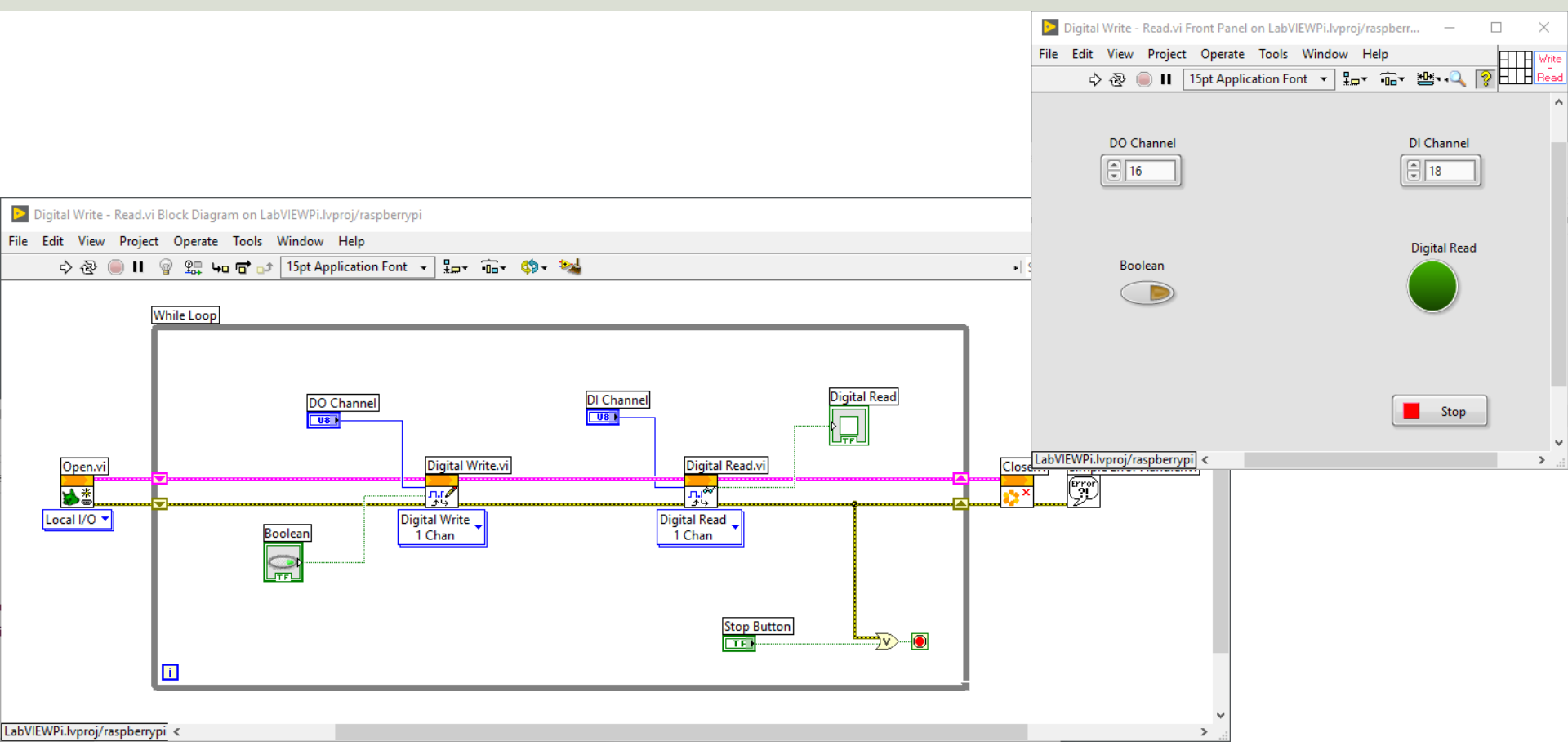

#### https://www.halvorsen.blog

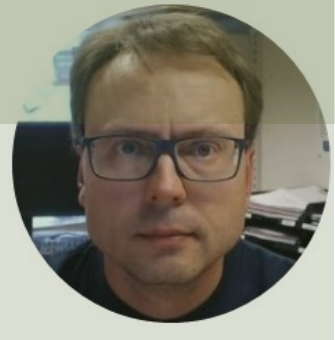

## **Push Buttons**

#### Hans-Petter Halvorsen

Table of Contents

### Push Button/Switch

- Pushbuttons or switches connect two points in a circuit when you press them.
- You can use it to turn on a Light when holding down the button, etc.

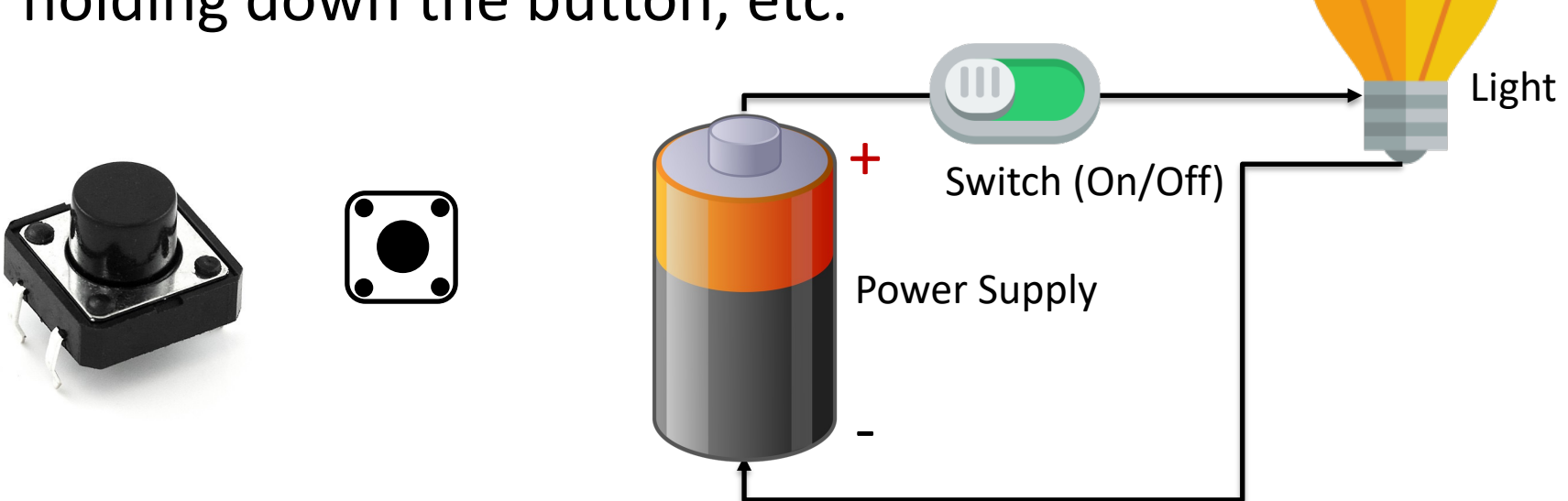

### Wiring (Pull-up Resistor)

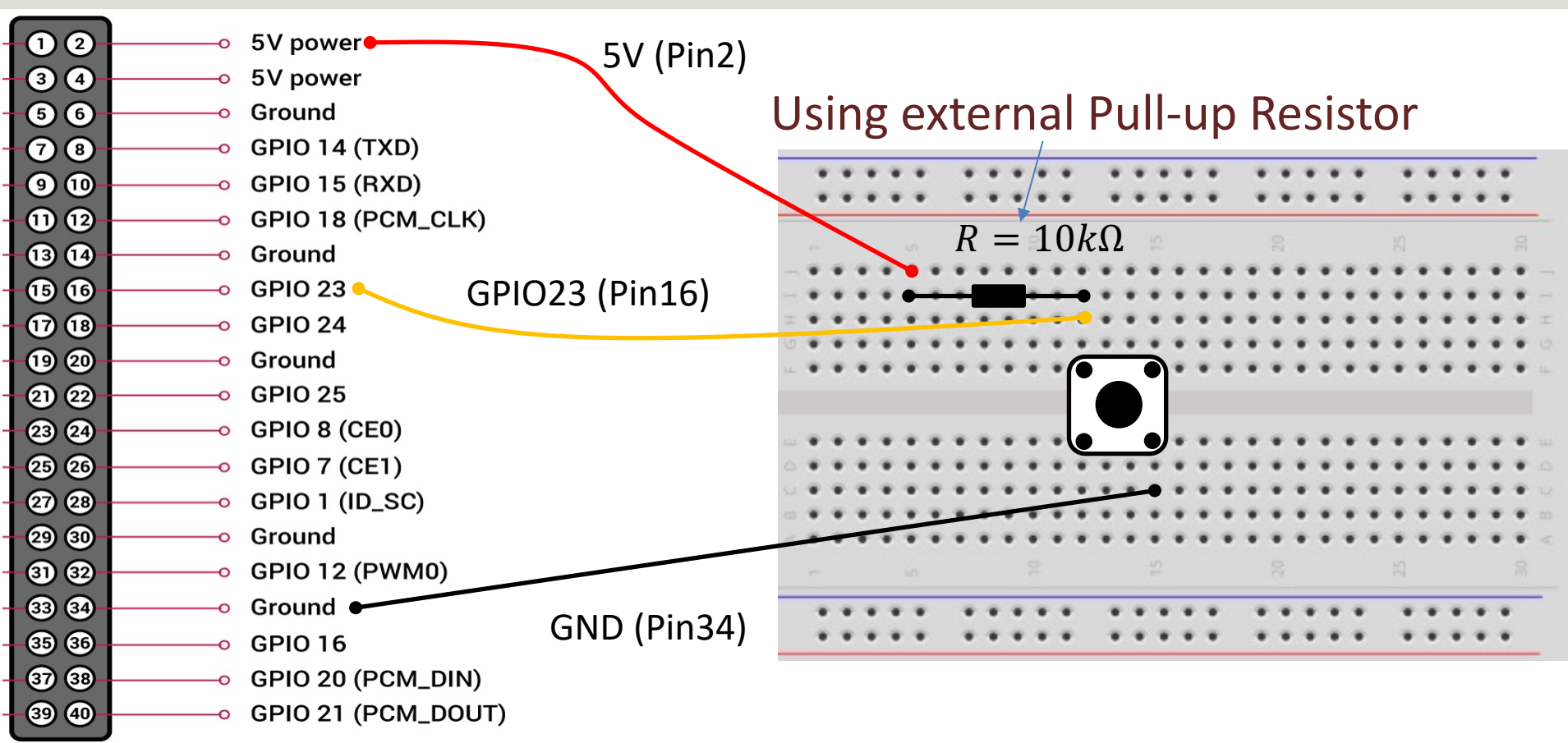

### Pull-down/Pull-up Resistor

Why do we need a pull-up or pull-down resistor in the circuit?

- If you disconnect the digital I/O pin from everything, it will behave in an irregular way.
- This is because the input is "floating" that is, it will randomly return either HIGH or LOW.
- That's why you need a pull-up or pull-down resistor in the circuit.

### **Pull-up Resistor**

+5V

GND

Resistor

Switch

- When the pushbutton is open (unpressed) there is a connection between 5V and the DI pin.
- This means the default state is True (High).
  - When the button is closed (pressed), the state goes to False (Low).

#### **Pull-up Resistor**

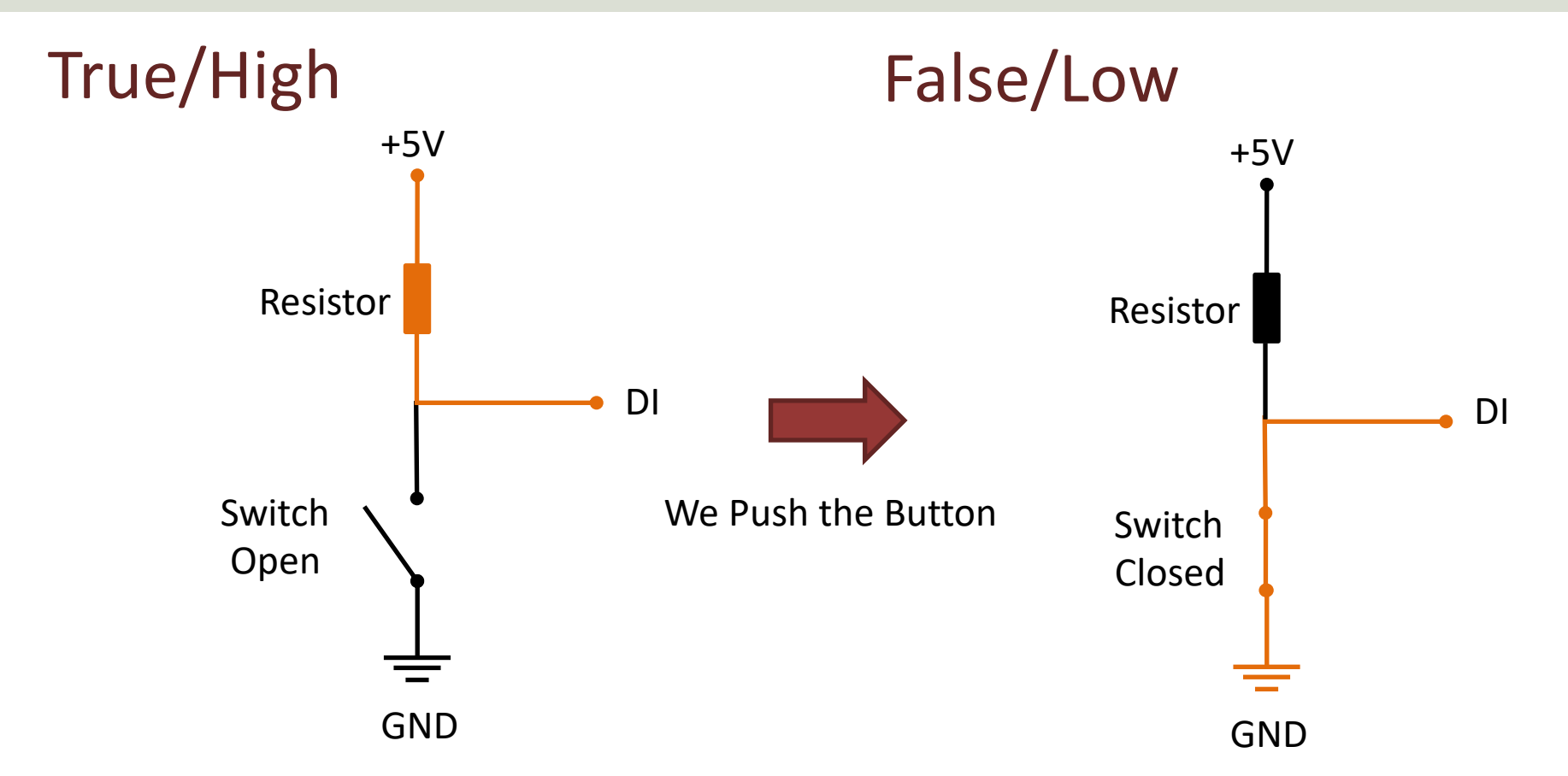

#### Push Button (Pull-up Resistor)

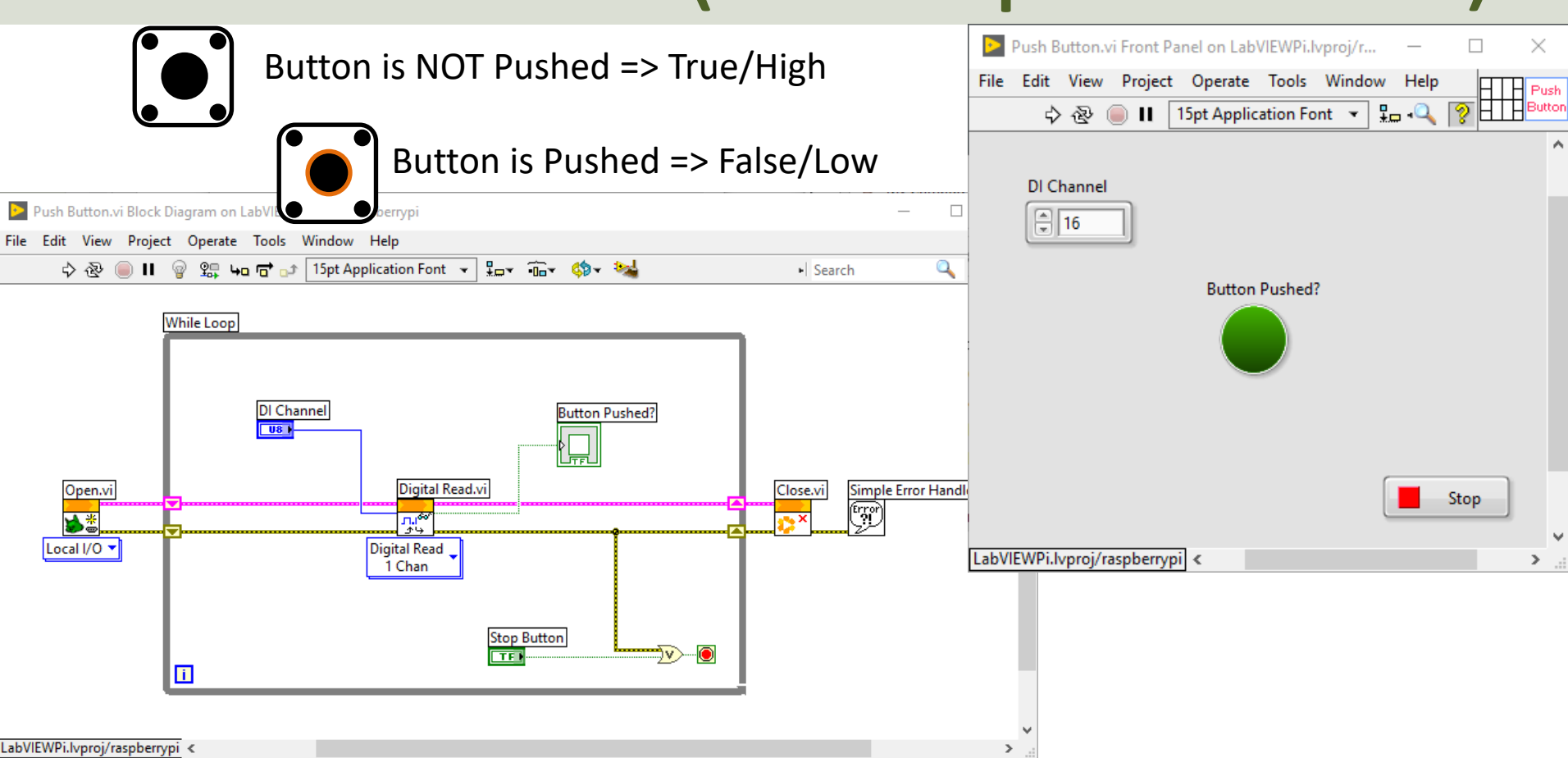

### Adding a "NOT" block

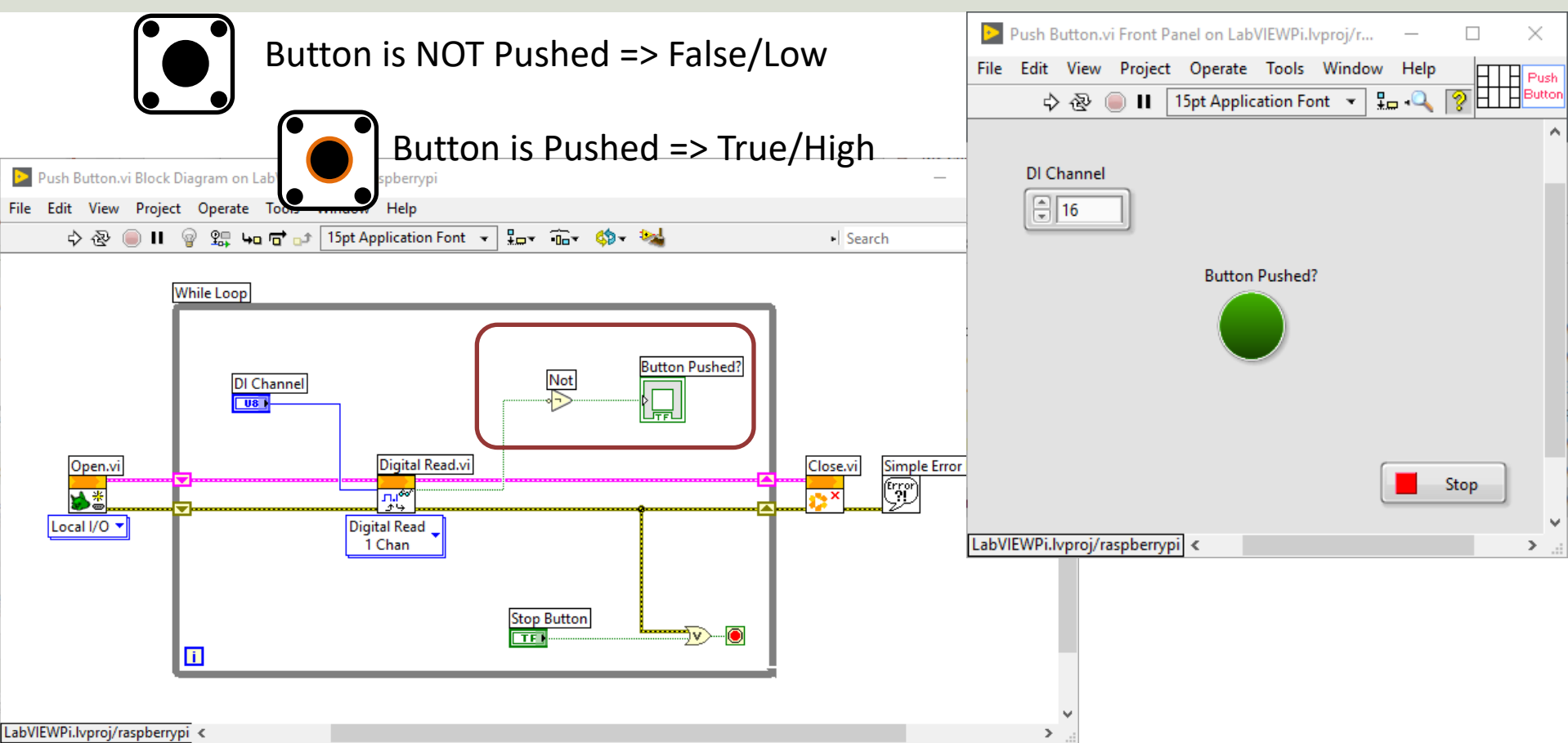

#### **Pull-down Resistor**

We could also have wired according to a "Pull-down" Resistor

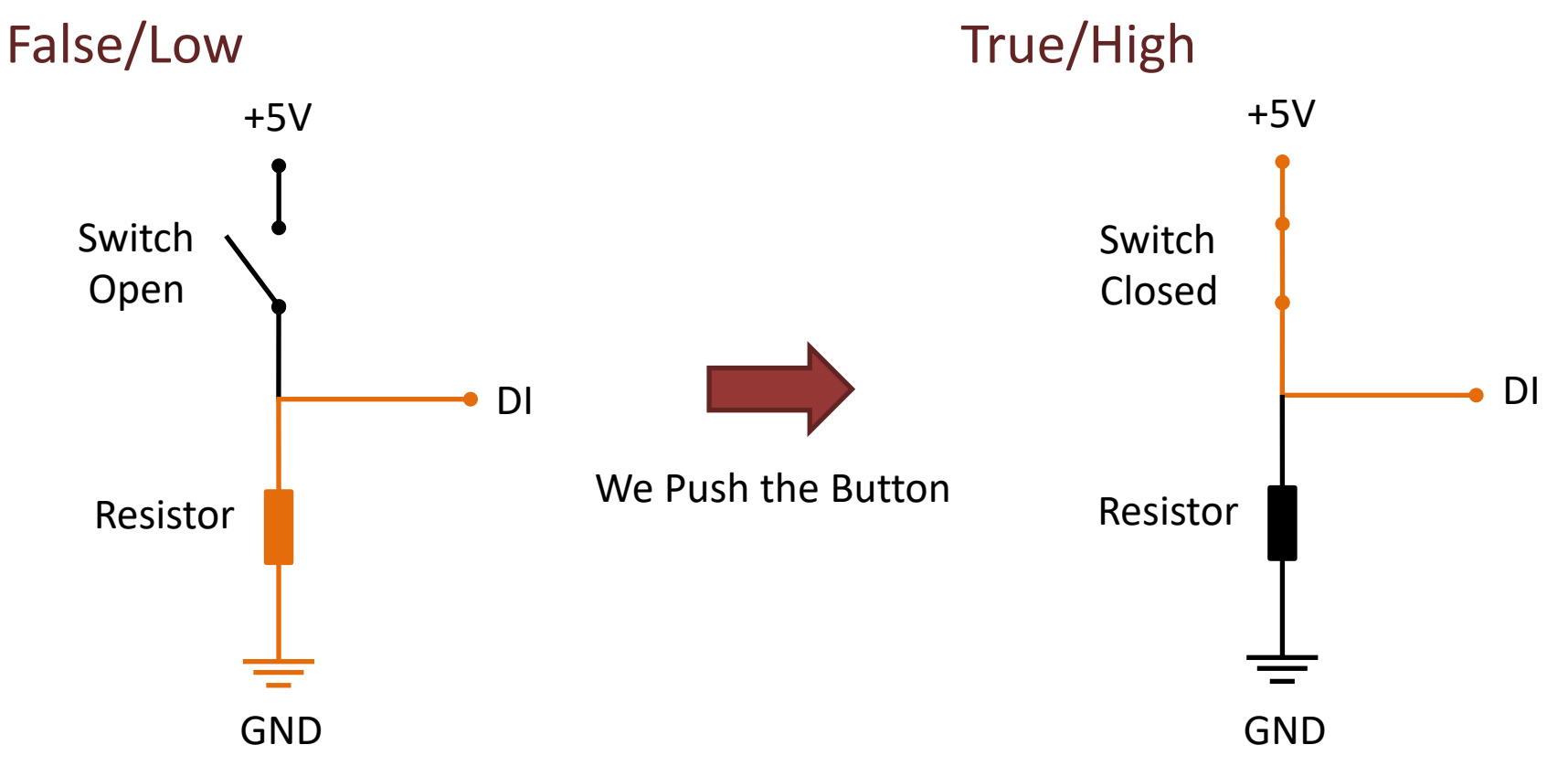

### Wiring (Pull-down Resistor)

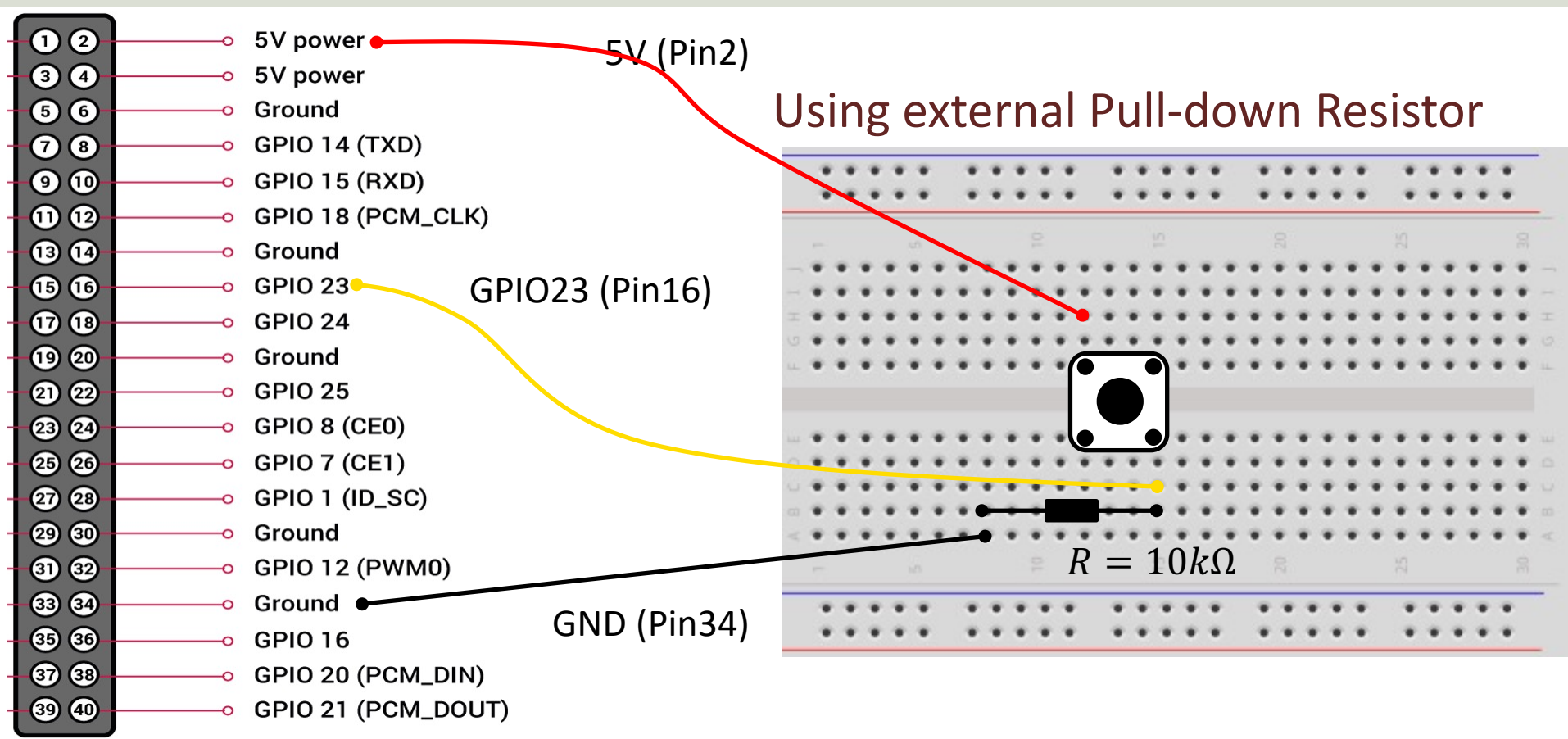

#### Push Button (Pull-down Resistor)

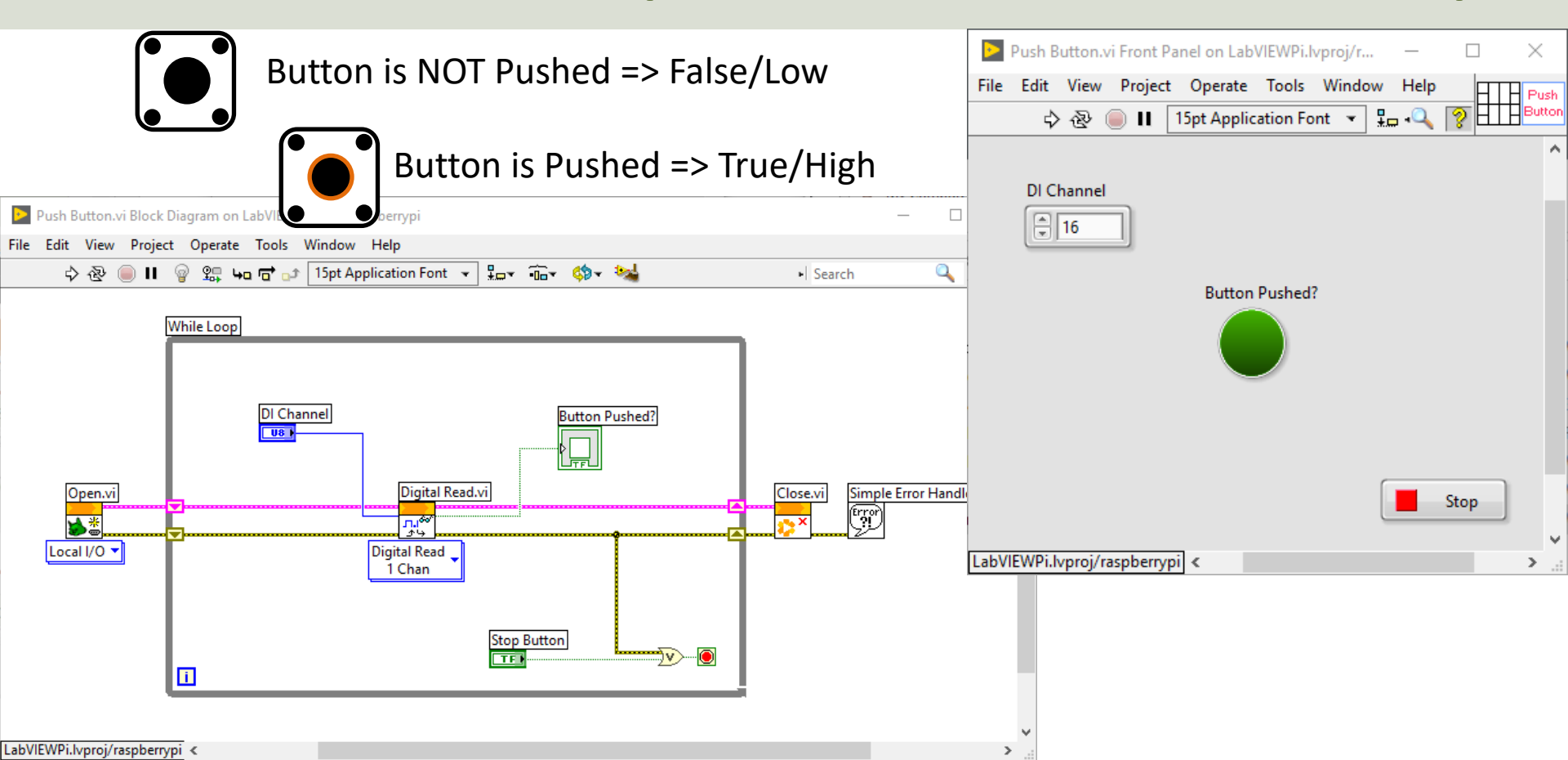

#### https://www.halvorsen.blog

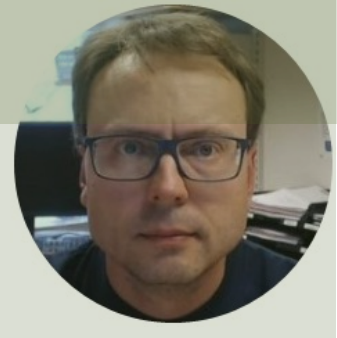

## PWM

#### Hans-Petter Halvorsen

**Table of Contents** 

### Analog Out

• Raspberry Pi has no Analog Out

(PWM)

• We need to use Pulse Width Modulation

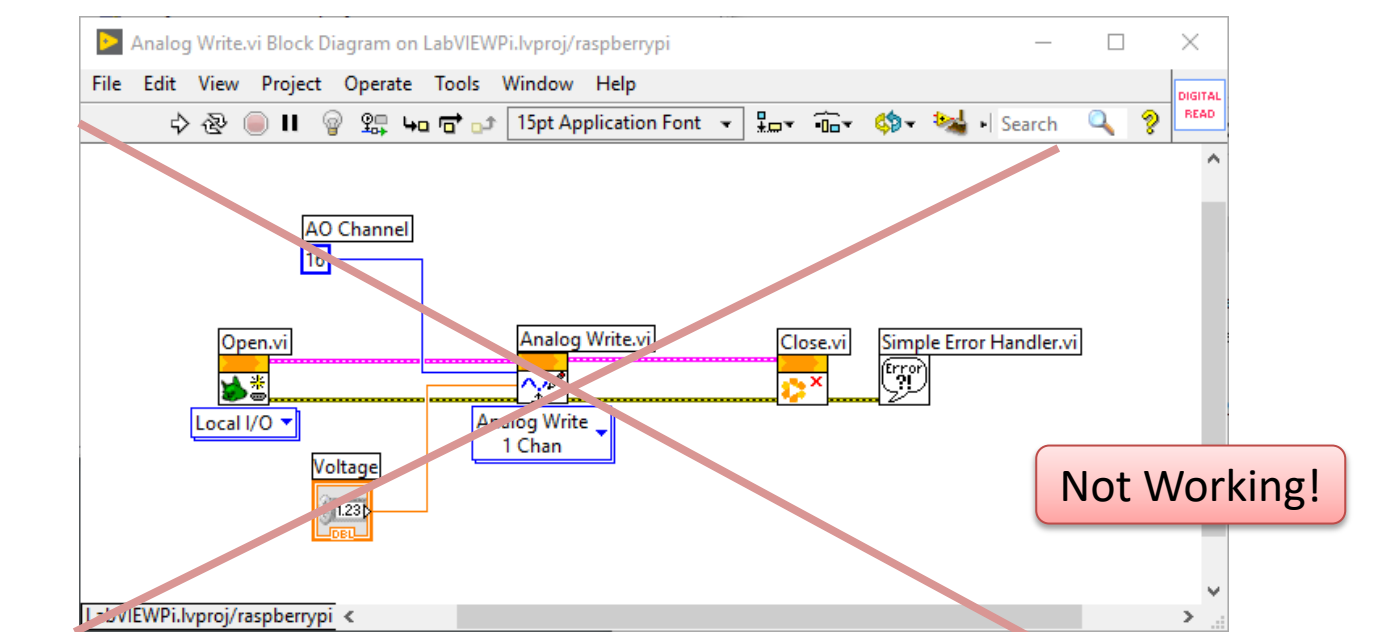

### PWM as "Analog Out"

The Raspberry Pi has no real Analog Out pins, but we can use a PWM pin.

PWM can be used to control brightness of a LED, control the speed of a Fan, control a DC Motor, etc.

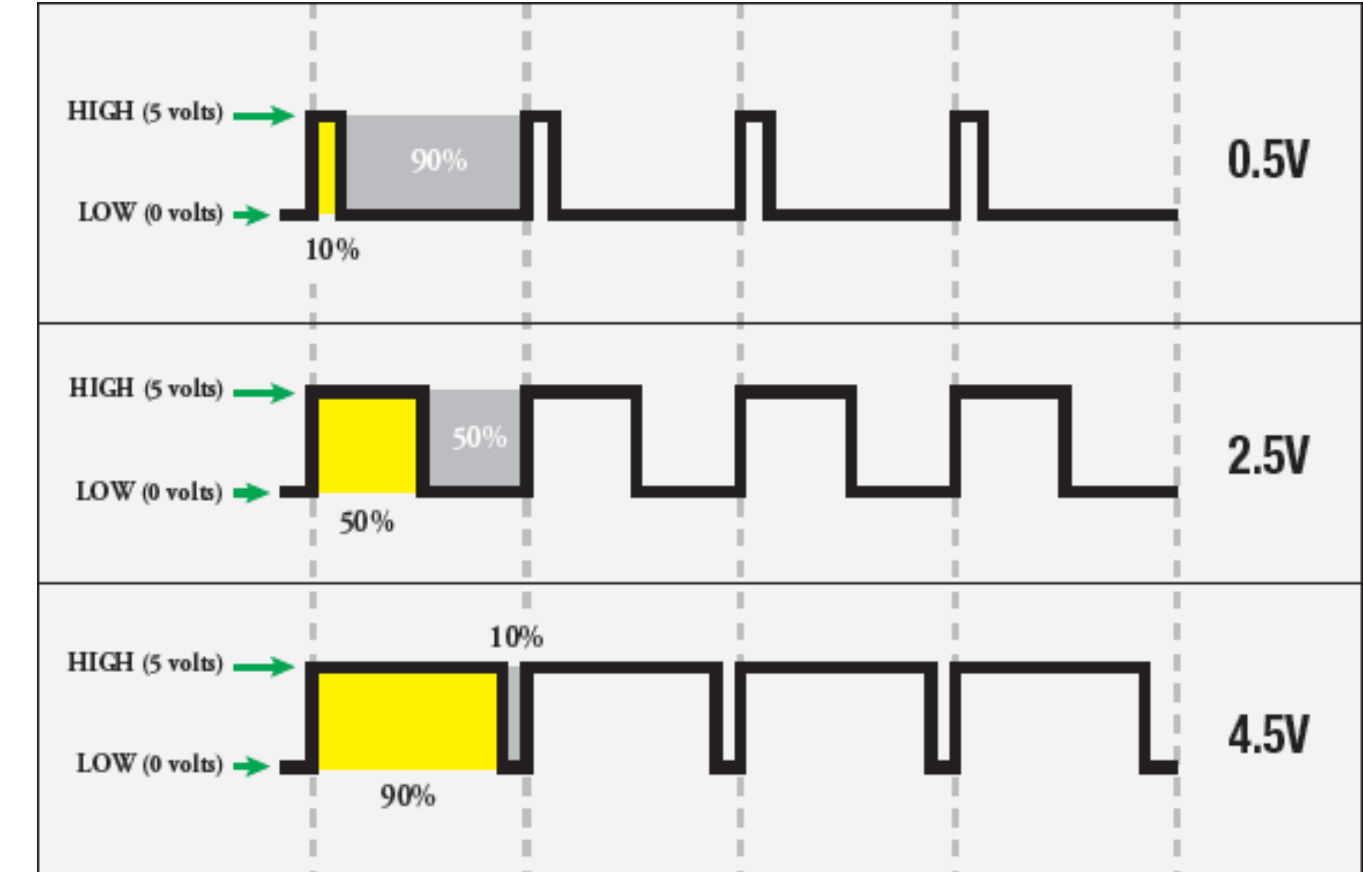

#### PWM

PWM is a digital (i.e., square wave) signal that oscillates according to a given *frequency* and *duty cycle*.

The frequency (expressed in Hz) describes how often the output pulse repeats.

The period is the time each cycle takes and is the inverse of frequency.

The duty cycle (expressed as a percentage) describes the width of the pulse within that frequency window.

You can adjust the duty cycle to increase or decrease the average "on" time of the signal. The following diagram shows pulse trains at 0%, 25%, and 100% duty:

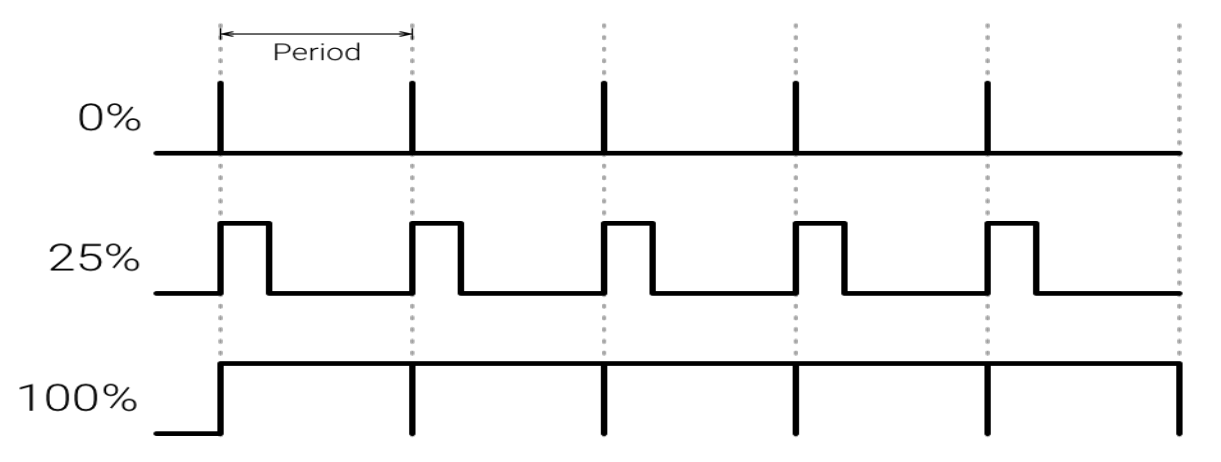

#### PWM

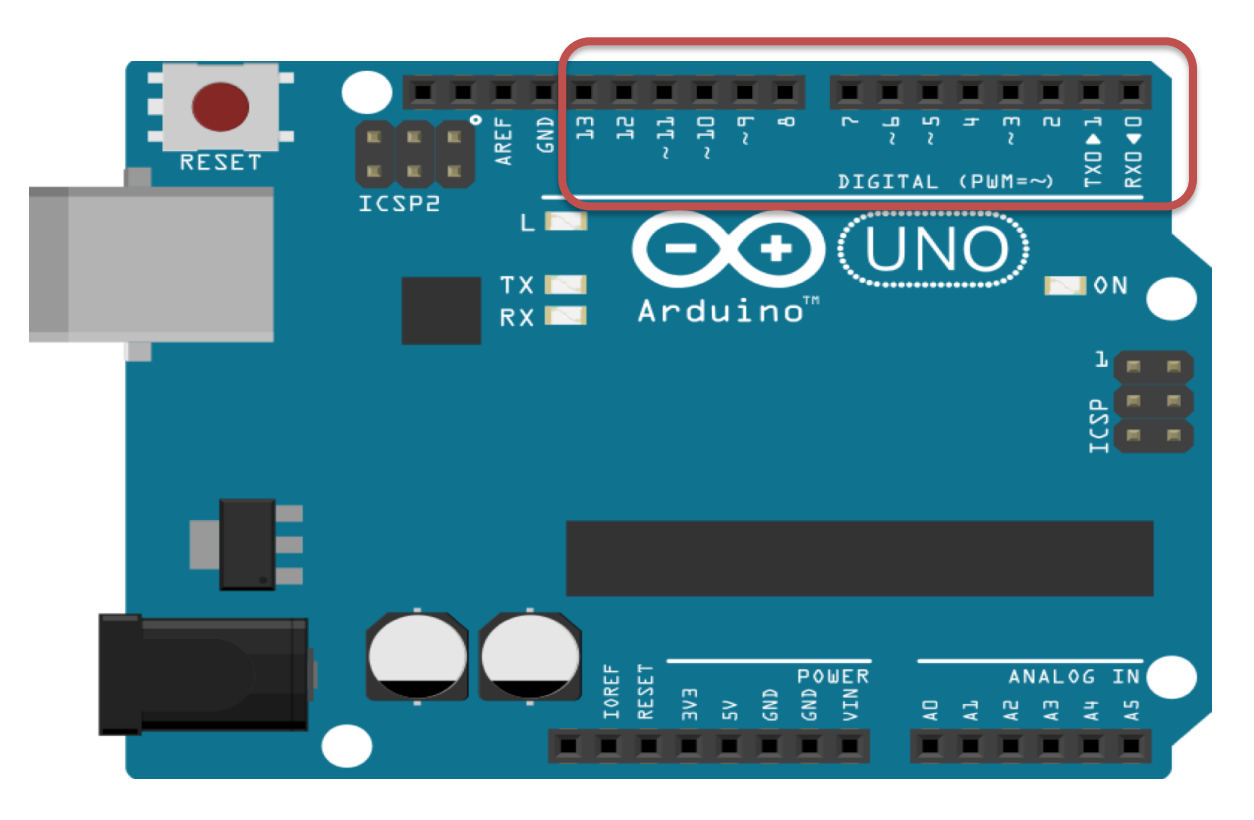

The Digital Pins marked with ~ can be used as "Analog Outputs", so-called PWM outputs

### **Control Brightness of a LED**

- We've seen how to turn an LED on and off, but how do we control its brightness levels?
- An LED's brightness is determined by controlling the amount of current flowing through it, but that requires a lot more hardware components.
- A simple trick we can do is to flash the LED faster than the eye can see!
- By controlling the amount of time the LED is on versus off, we can change its perceived brightness.
- This is known as *Pulse Width Modulation* (PWM).

### **Control Brightness of a LED**

Below we see how we can use PWM to control the brightness of a LED

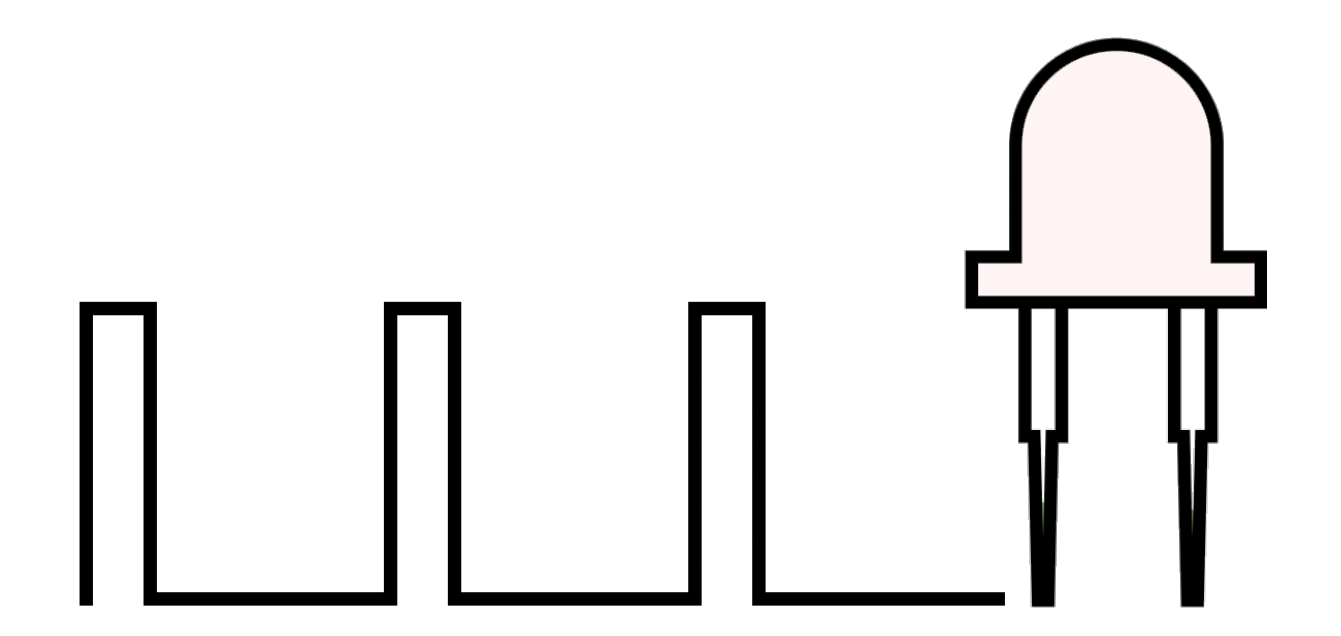

https://www.electronicwings.com/raspberry-pi/raspberry-pi-pwm-generation-using-python-and-c

#### **PWM pins on Raspberry Pi**

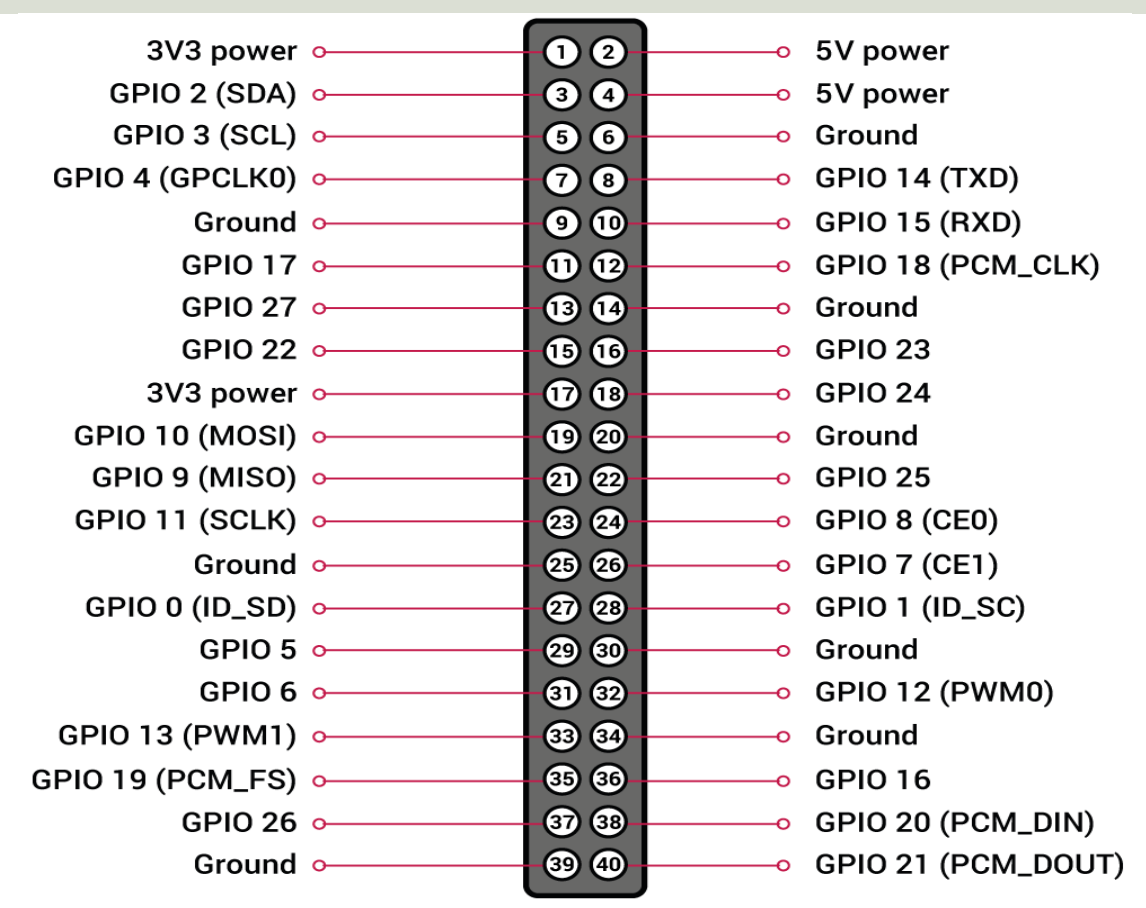

#### **PWM LED Wiring**

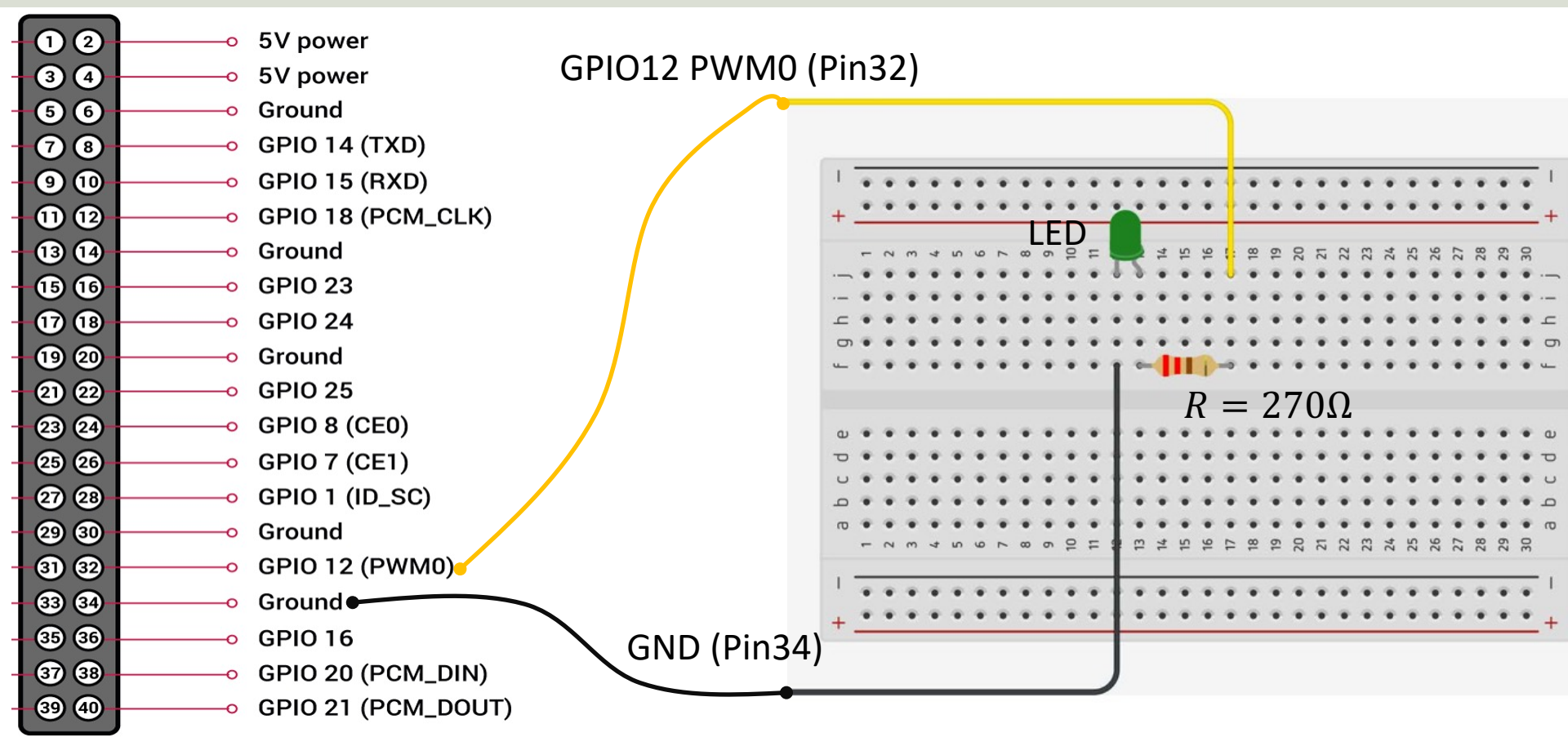

#### **PWM Example**

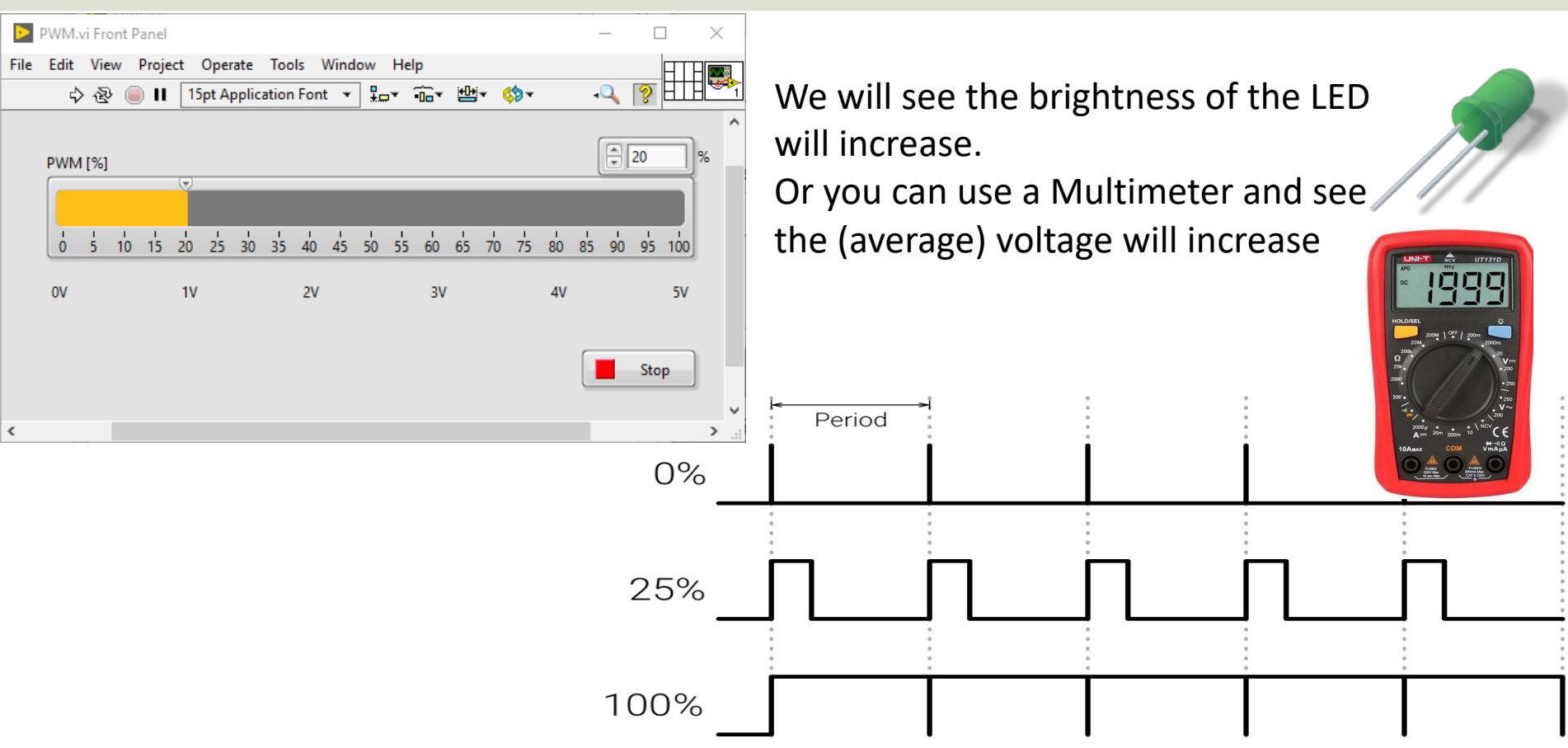

#### **PWM Example**

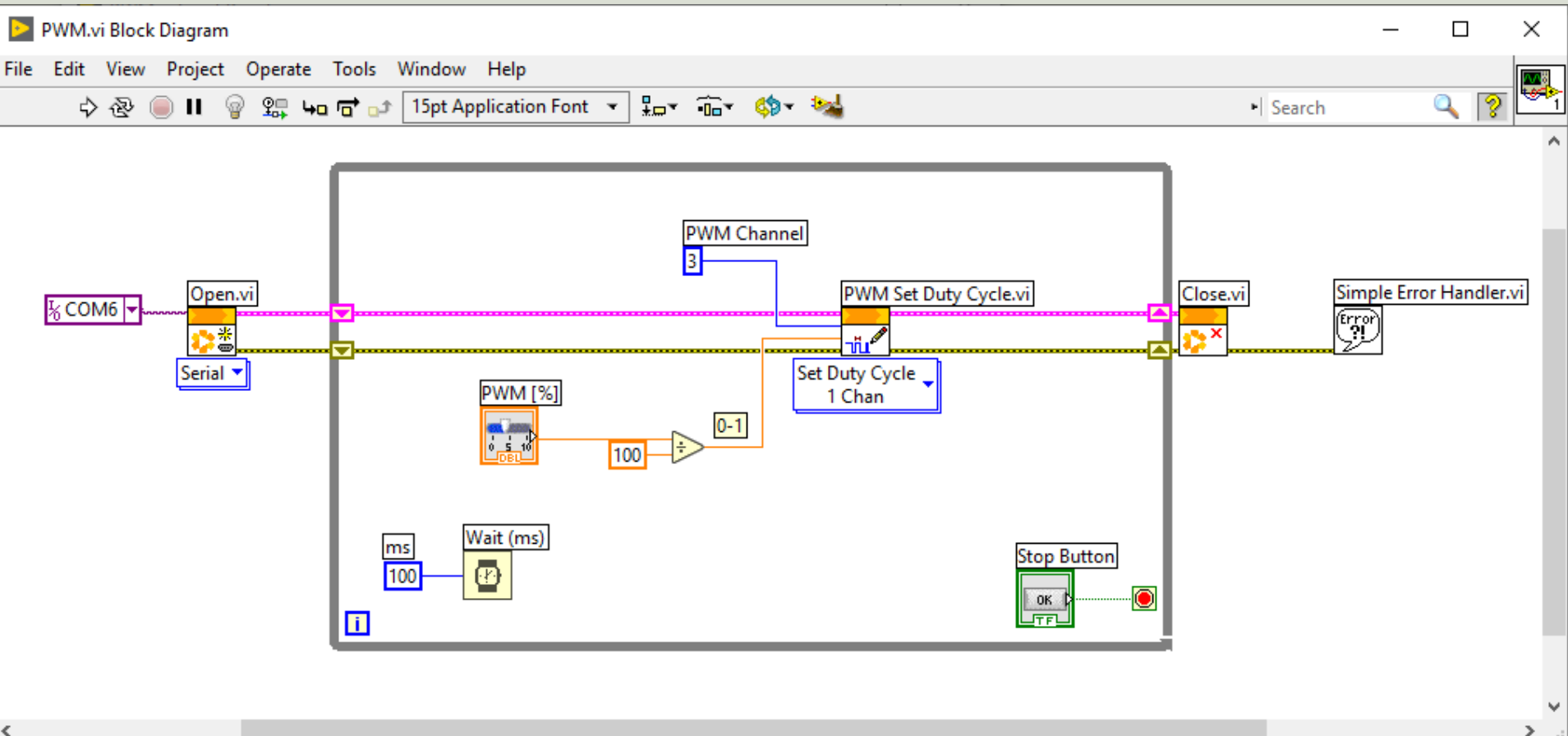

#### **PWM Example**

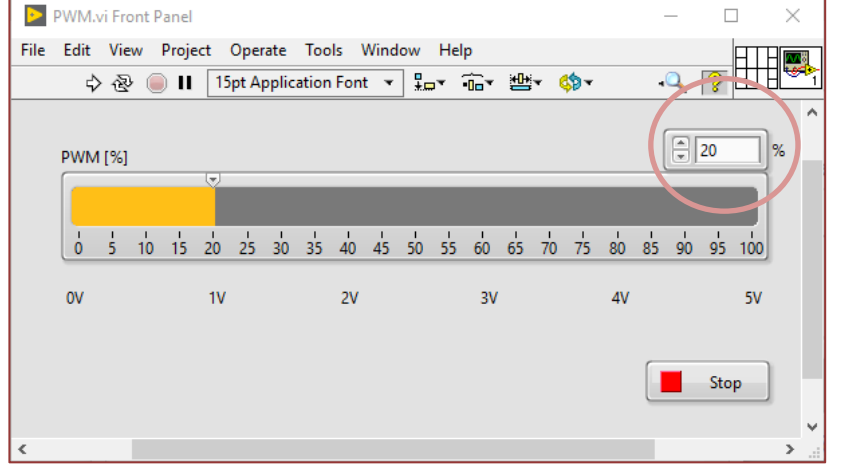

 $20\% \rightarrow 1V$ 

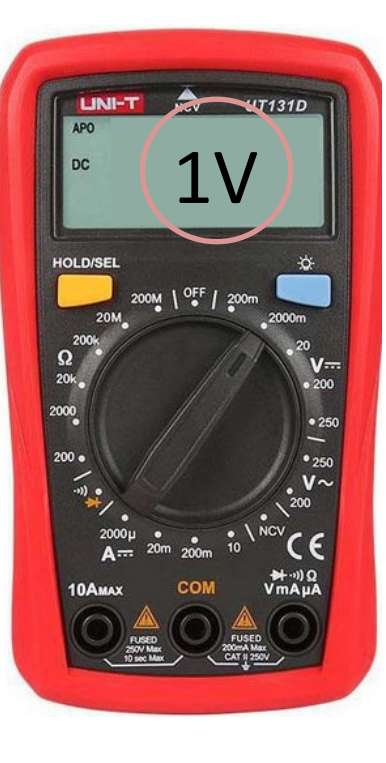

#### $0-100\% \rightarrow 0-5V$

#### https://www.halvorsen.blog

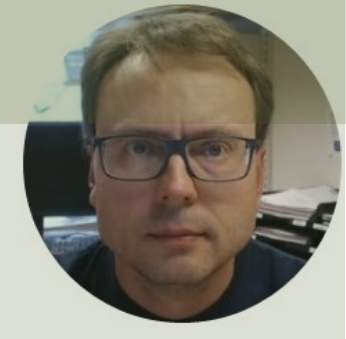

## Build and Deploy Executable LabVIEW Application

#### Hans-Petter Halvorsen

**Table of Contents** 

#### **Blinky Application**

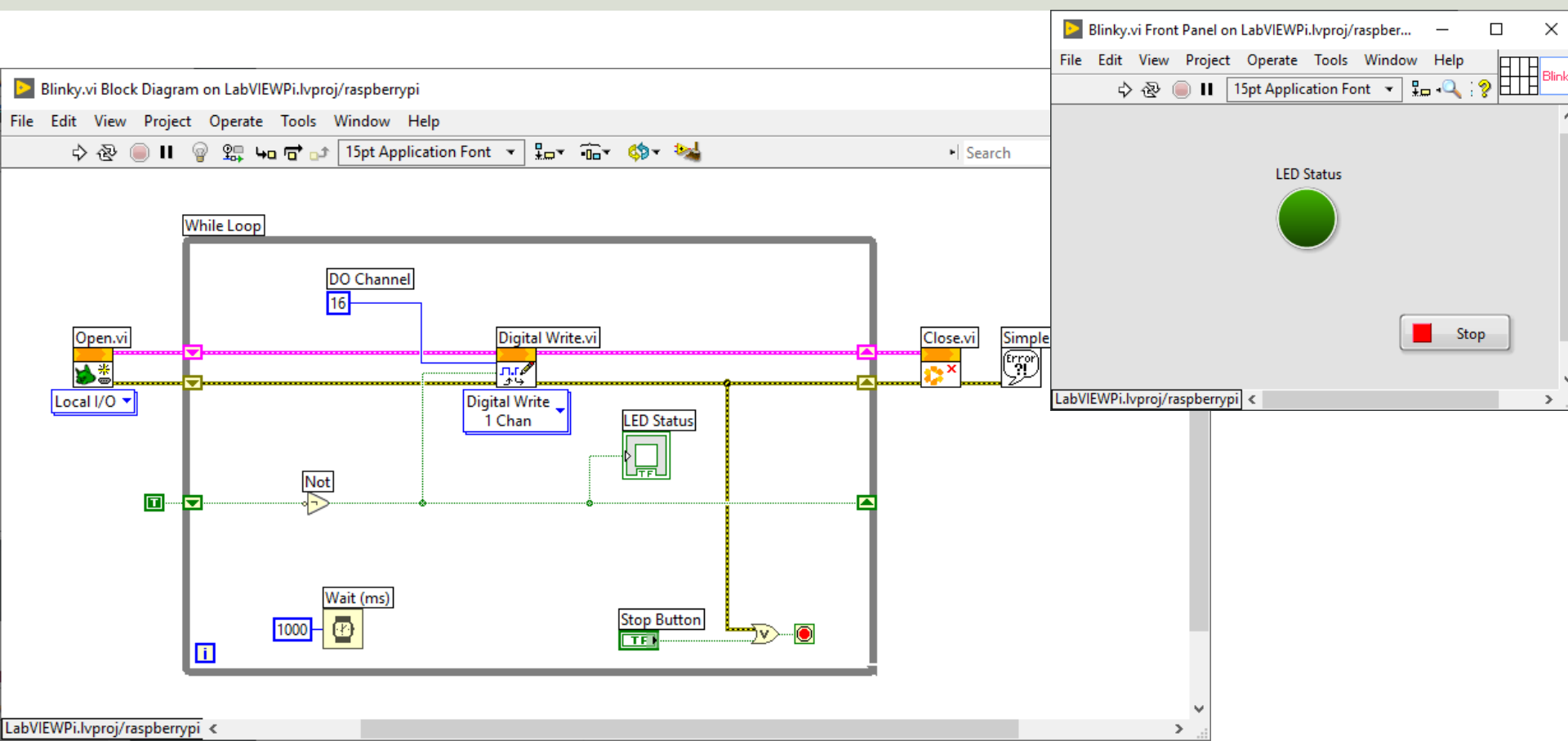

#### **Build Application**

| DabVIEWPi.lvproj - Project Explorer                                                                                                    | Blinky Properties                                                                                                    | ×                                                                                                    |
|----------------------------------------------------------------------------------------------------|----------------------------------------------------------------------------------------------------|----------------------------------------------------------------------------------------------------|
| File Edit View Project Operate Tools Window Help                                                                                                    | Category                                                                                                    | Information                                                                                                    |
| LabVIEWPi.lvproj - Project Explorer   File   Edit   View   Project   Operate   Tools   Window   Help     Items   Files     Project:   LabVIEWPI.lvproj   Items   Files     Project:   LabVIEWPI.lvproj   Items   Files     Project:   LabVIEWPI.lvproj   Items   Files     Project:   LabVIEWPI.lvproj   Items   Files     Items   Files     Items   Files     Items   Files     Items   Files     Items   Files     Items   Files     Items   Files     Items   Project:   LabVIEWPI.lvproj   Items   Items   Popendencies   Items   Items   Items   Items   Items   Items   Items   Items   Items   Items   Items   Items   Items   Items   Items   Items   Items   Items   Items   Items   Items   Items | Category Information Source Files Destinations Source File Settings Advanced Additional Exclusions Version Information Web Services Pre/Post Build Actions Component Definition Preview | Information         Build specification name         Blinky         Target filename         startup.rtexe         Local destination directory         C.\User\hansha\OneDrive\Development\LabVIEW\LabVIEW LINX\Raspberry Pi\builds\LabVIEWPi\         Target destination directory         /home/lvuser/natinst/bin         Build specification description |
| Help Zip File                                                                                                    |                                                                                                    | Build OK Cancel Help                                                                                                    |
|                                                                                                    |                                                                                                    |                                                                                                    |

#### **Build Application**

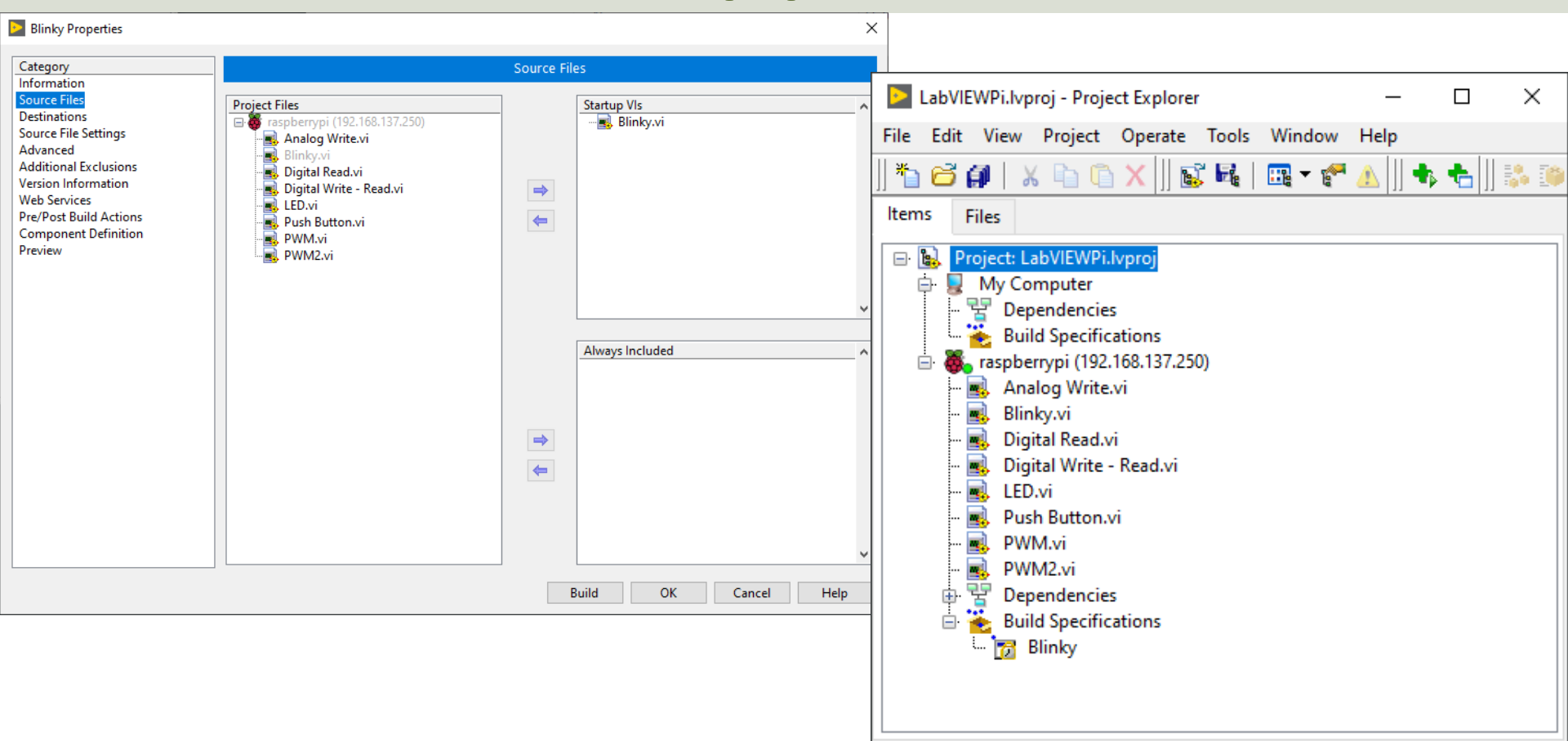

#### **Build Application**

| LabVIEWPi.lvproj - Project Explorer | Build status                              |          |                        |                            | ×         |                           |                |
|-------------------------------------|-------------------------------------------|----------|------------------------|----------------------------|-----------|---------------------------|----------------|
| File Edit View Project Operate Too  |                                           |          |                        |                            |           |                           |                |
| *h 🗃 🗿   X 🗈 🗈 🗙     💕 🝕            | Blinky                                    |          |                        |                            |           |                           |                |
| Items Files                         |                                           |          | 🕨 LabVIEWPi.lvproj - I | Project Explo              | rer       | - 🗆 ×                     |                |
| Designt LabV/EWDi harrai            |                                           |          | File Edit View Proj    | ject Operate               | e Tools   | Window Help               |                |
|                                     | The build is complete. You can locate the | build at | 🗍 🍋 🔁 🞒   🗶 🗈          | ) 🖺 🗙 🗍                    | s 🖬   [   | 🎟 - 🐔 🕼 👘 🛧 🗍 🐉 🤒 🧭 🗍 🔍 🦃 | ¥.             |
| E Pependencies                      | C:\Users\hansha\OneDrive\Development\     | LabVIE   | ltems Files            |                            |           |                           |                |
| Build Specifications                | builds\LabVIEWPi\raspberrypi\Blinky.      |          | 🖃 💽 Project: LabVIE    | WPi.lvproj                 |           |                           |                |
| Analog Write.vi                     |                                           |          | 🗎 🖶 💂 My Comput        | ter                        |           |                           |                |
| Blinky.vi                           |                                           |          | Build Spe              | ecifications               |           |                           |                |
| 🔜 Digital Read.vi                   |                                           |          | 📄 👼 raspberrypi        | (192.168.137.)<br>Vrito vi | 250)      |                           | ×              |
| Digital Write - Read.vi             | Warnings                                  |          | Blinky.vi              | viice.vi                   |           |                           |                |
| Push Button.vi                      |                                           |          | - 🛃 Digital Re         | ead.vi<br>/ritoPood.vi     |           | The target (raspbe        | rrypi) must be |
| - 🛃 PWM.vi                          | Explore D                                 | one      | LED.vi                 | nite - Keau.vi             |           | rebooted for the a        | pplication to  |
| PWM2.vi                             |                                           | 11       | - Rush But             | ton.vi                     |           | launch. Proceed v         | vith repoot?   |
| Build Specifications                |                                           |          | - PWM2.vi              | i                          |           |                           |                |
| Blinky Build                        |                                           |          | 🖶 🚏 Depende            | ncies                      |           | Yes                       | No             |
| Deploy                              |                                           |          | 🖾 🔂 Blin               | Puild                      |           |                           |                |
| Set as startup                      |                                           |          |                        | Deploy                     |           |                           |                |
| Run as startup                      |                                           |          |                        | Set as startu              | qu        |                           |                |
| Duplicate                           |                                           |          |                        | Run as start               | tup       |                           |                |
| Clean                               |                                           |          |                        | Duplicate                  |           |                           |                |
| - Clean                             |                                           |          |                        | Clean                      |           |                           |                |
| Remove from Pro                     | oject                                     |          |                        | Remove fro                 | m Project |                           |                |
| Help                                |                                           |          | -                      | Help                       | -         | -                         |                |
| Properties                          |                                           |          |                        | Properties                 |           |                           |                |
|                                     |                                           | _        | ~                      |                            |           |                           |                |

#### Hans-Petter Halvorsen

University of South-Eastern Norway

www.usn.no

E-mail: hans.p.halvorsen@usn.no

Web: <a href="https://www.halvorsen.blog">https://www.halvorsen.blog</a>

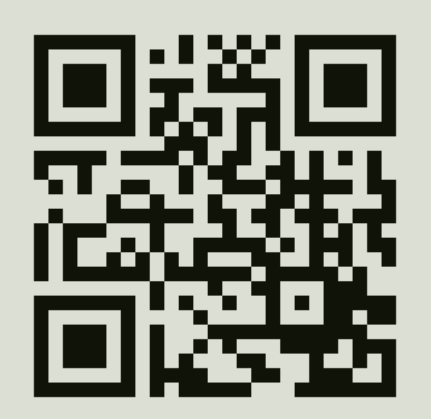

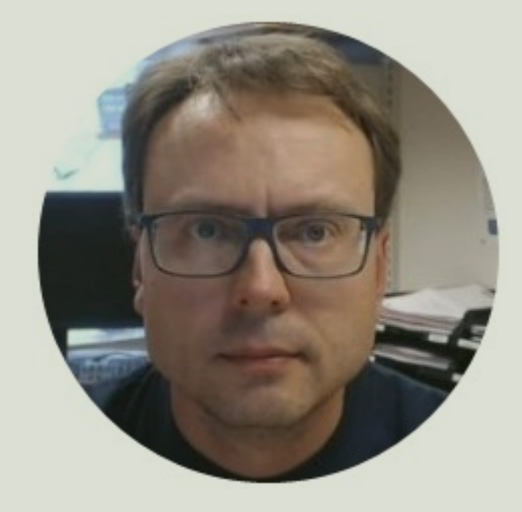